マッチングサイト 掲載マニュアル

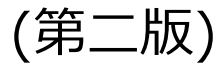

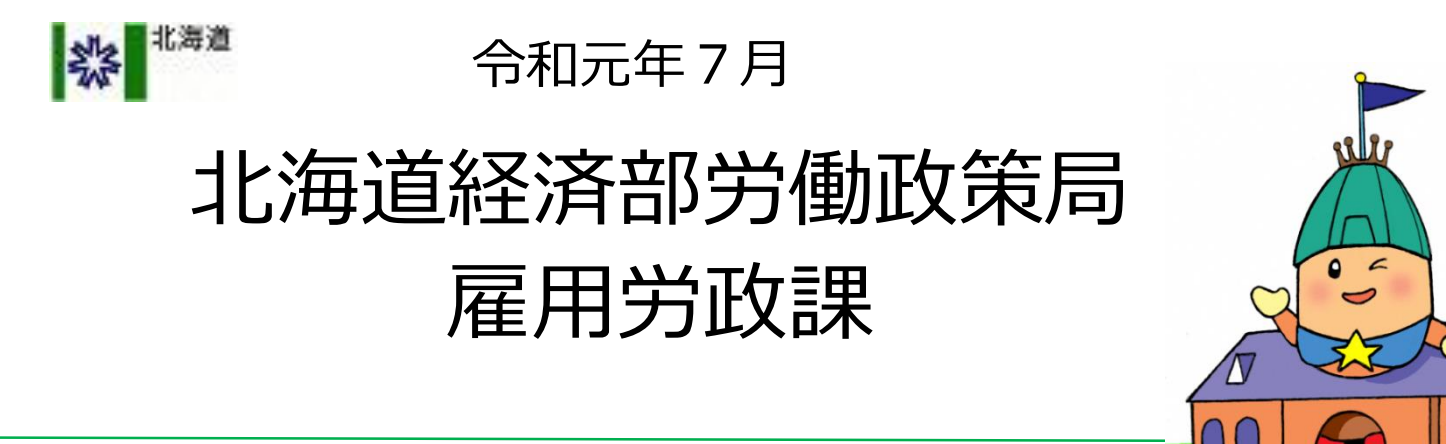

# このマニュアルは、次の2章に 分かれて構成されています。

- 第一章 求人広告作成のノウハウ
- 第二章 求人広告掲載の流れ

※具体的な操作マニュアルの説明については第二章(P.18)よりお読みください。

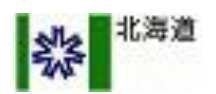

# 第一章

### 求人票作成のノウハウ

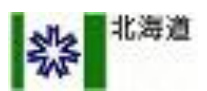

第一章 目次

1. 前書き(求人作成マニュアルとは?) · · · · P.4~P.7

2. 魅力的なタイトル····P.8~P.10

3. 魅力的なカバー画像 ···· P.11~P.13

4. 魅力的な本文····P.14~P.16

留意事項····P.17

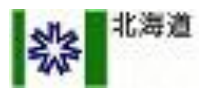

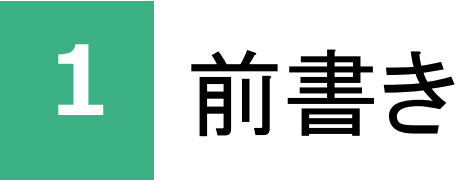

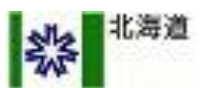

### <u>「想い」が届く求人票作成のコツ</u> <u>伝授します</u>

#### ■想いを伝え、選ばれる求人票にするために

第一章は、採用企業側の想いをより多くの人々に伝えていくために、求人情報をどのように作成し ていけばよいかをまとめた取扱説明書です。

この第一章のマニュアルに沿って作成すると、自社が求める人材に興味を持ってもらえるような求 人情報ができあがり、結果として、採用が成功する可能性が高まります。 まずは、求める人材の関 心を惹くことに意識をおき、応募してくれる人材が増えるように、記載内容に沿って求人情報を作 成してみましょう。

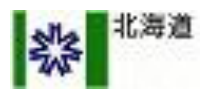

#### 「北海道移住支援金対象求人マッチングサイト」への掲載についての注意事項

- 「北海道移住支援金対象求人マッチングサイト」は、マッチングサイト維持運営の委託業者である(株)ビズリーチの求人検索エンジン「スタンバイ」を活用して運営されています。
- このため、サイトに登録した求人は、「スタンバイ」にも掲載されます(令和元年10月1日より オープンデータとして「Yahoo!しごと検索」等にも掲載されます)。
- 掲載にあたっては (株)ビズリーチが貴社に作成いただいた求人広告の内容を審査します。
- 「掲載制限の対象となる表現」に該当するなど、求人情報の内容が一定のレベルを下回る場合、 貴社へ事前の連絡なしに、該当箇所の編集・削除をさせて頂く可能性がございます。予めご了承 ください。

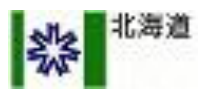

### <u>効果的な求人情報を作成する上で、</u> 必ず押さえたい3つのホイント

#### ■具体的なテクニックの前に・・・・

まず、求人情報に応募してもらいたい人材を明確に イメージした上で、そのような人材の興味を惹くよ うな内容を書いていきましょう。

次に、会社や仕事の中身がイメージしやすいように 、具体的な内容や特徴を書いていきましょう。

そして、会社の雰囲気を表わすような表現で、 目標や未来へのビジョン、そして今回の採用につい て語っていきましょう。

上記の 3 つのポイントを意識しながら、「1. タ イトル」「2. カバー写真」「3. 本文」 で 表現し ていきましょう。

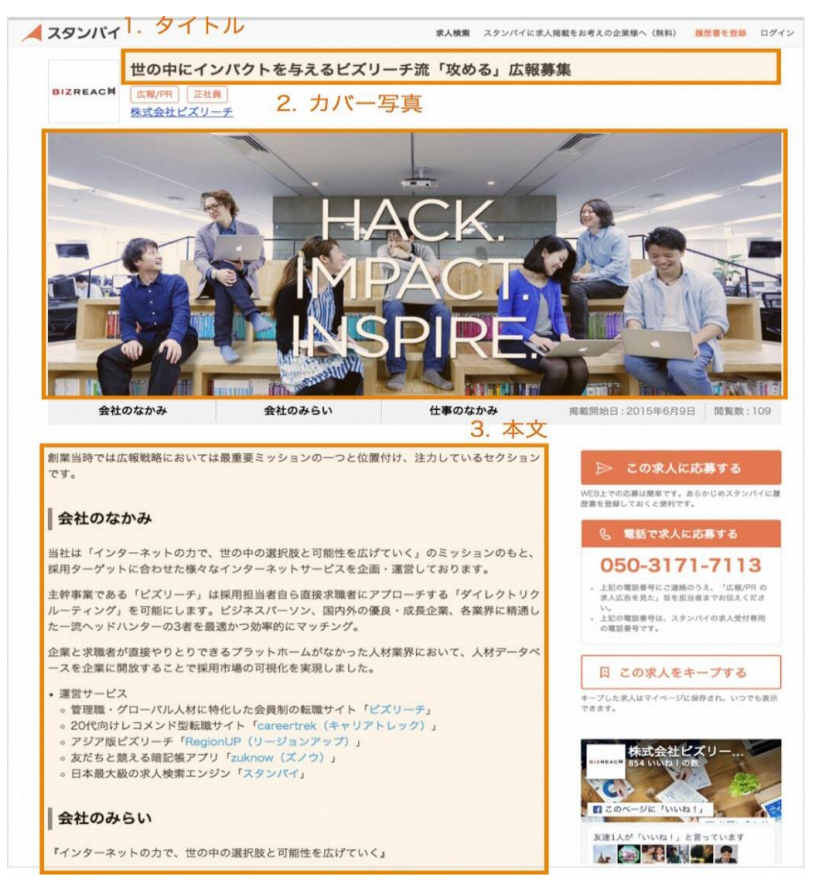

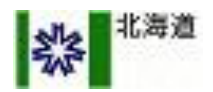

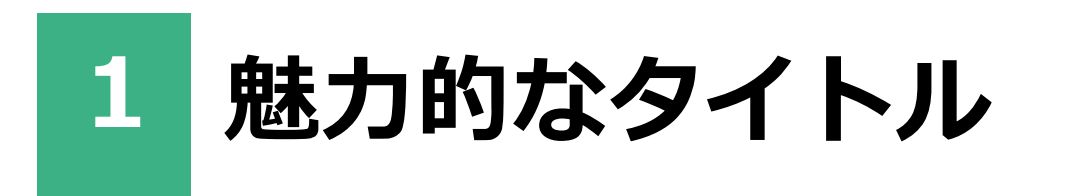

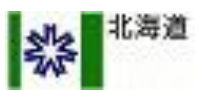

### <u>タイトルは「具体的な業務内容」と</u> 「職種名」で構成すべし!

#### ■良いタイトルの例

自社が採用したい人材を明確にイメージしながら、そのような人材の興味を惹くようなタイトルを つけましょう。「具体的な業務の内容+職種」で構成するとわかりやすくなります。

- ・「法人営業部を対象とした営業管理システムの法人営業募集」
- ・「接客が好きな人大募集!店舗マネージメントスタッフ募集」
- ・「システム受託会社出身、事業会社でサービスを創りたいエンジニアを募集!」
- ・「未経験から人事のプロを目指す!新卒採用チームのアシスタント募集」など

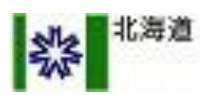

#### ■掲載制限の対象となる表現

- ・限定要素が含まれる表現(性別 / 年齢 / 〇〇限定など)
- ・記号を多用している (∞ / ☆ / ※ / / ◎ / △ / ▽ / □ / ◇ / ◆ / ♡ など)
- ・日付の掲載(〇月〇日など)
- ・掲載制限ワード: 急募、限定、応募資格

#### ■掲載制限の対象となるタイトルの例

- ・「【男性限定】週1から OK!ホールアルバイト時給 1,000 円」
- ・「経験5年以上 WEB 制作ディレクター正社員募集」

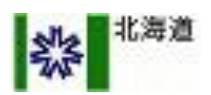

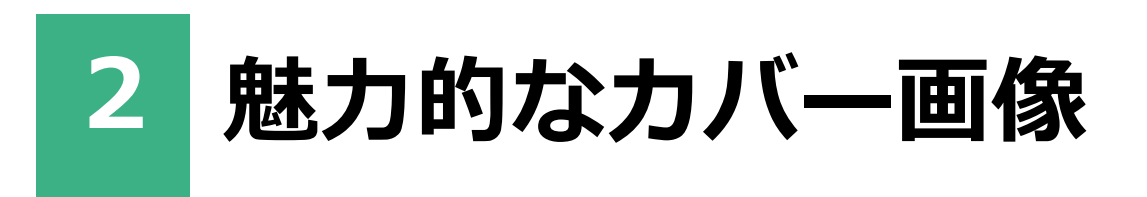

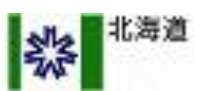

### <u>カバー画像には</u> <u>働くイメージがわくものを掲載すべし!</u>

#### ■わかりやすく、鮮明な画像を使おう

カバー画像は、自社の魅力を直感的な表現で伝えることができるため、求人情報の重要な要素となります。また、カバー画像内のテキスト情報は、必要最低限のシンプルな内容に抑えることがポイントです。

・オフィス内での社員の様子など、働いている環境や、働いている人の雰囲気が伝わるようにしましょう。

・自社商品やサービスのイメージ画像なども掲載してしまいましょう。

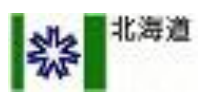

#### ■掲載制限の対象となるカバー写真

- <u>タイトルとカバー写真内の文言の大部分が重複している。</u> <u>ロゴやビジョンなどの画像内テキストが「カバー写真全体の3分の1以上」を占めている。</u>
- <u>画像の解像度や、色彩など、視認しにくい素材である。</u>
- <u>サイズが違うなど、レイアウトに合っていない素材である。</u>

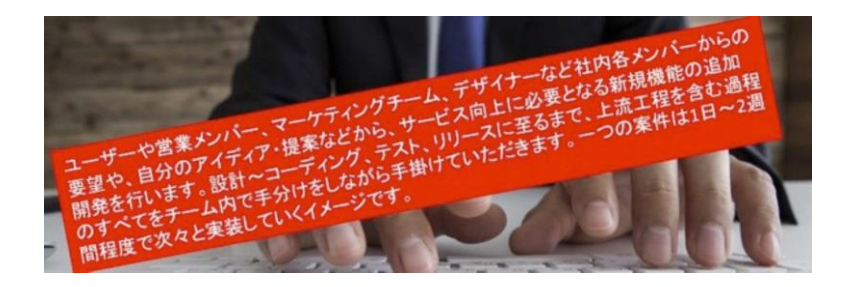

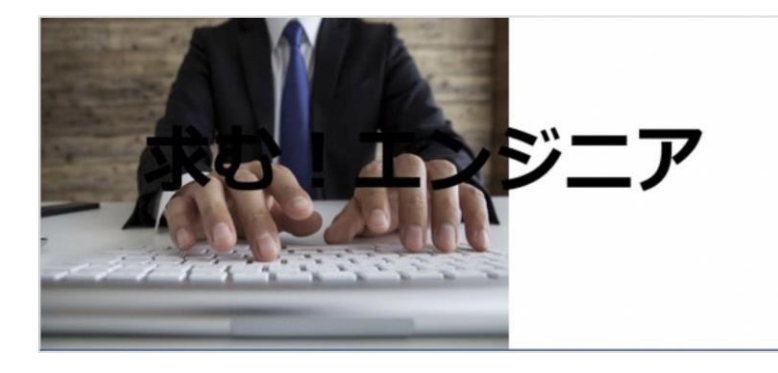

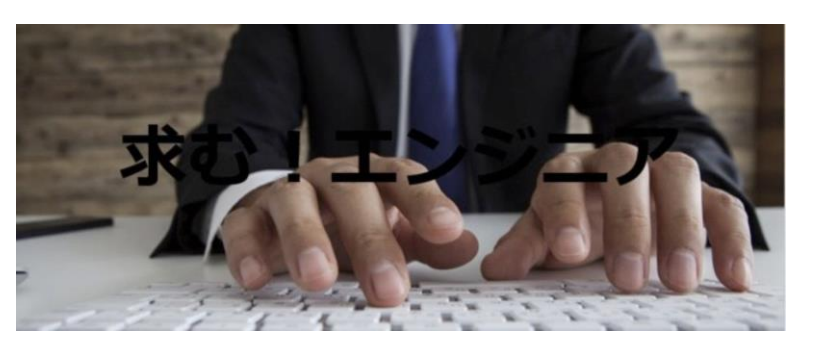

● 公序良俗に反する画像である。(判断基準は利用規約に準じます)

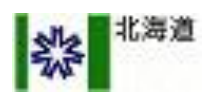

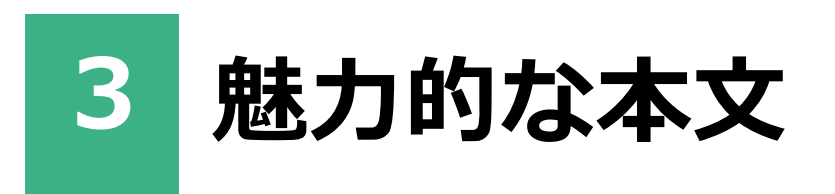

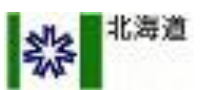

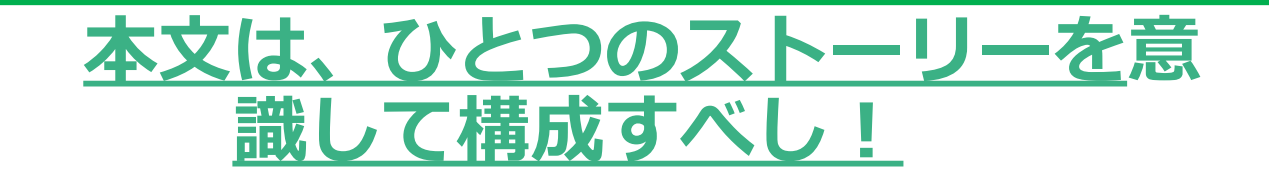

以下の3つの要素を入れ、わかりやすい「公開企業プロフィール」と「仕事内容」を作成することで、魅力的な 求人情報を「ひとつのストーリー」として完成させましょう。

#### ■ 1. 会社のなかみ

どのようなことをやっている会社か教えてください。具体的な事業内容や特徴、これまでの歩みについて、求 人に応募してもらいたい人材の興味を惹くように書いてみましょう。

#### ■ 2. 会社のみらい

これから会社がどのようなことに取り組んでいくのかを教えてください。会社のみなさんが事業にかけている 熱い想いや、未来へのビジョンを書いてみましょう。

#### ■ 3. 仕事のなかみ

どのような仕事に対して、どのような人材を求めているのかを教えてください。 職場環境や1日の スケジュール など、求人情報に応募してもらいたい人材が仕事の中身をイメージしやすいように書 いてみましょう。

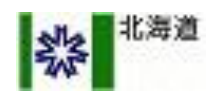

#### ■掲載制限の対象となる表現

- ・限定要素が含まれる表現(性別 / 年齢 / 必須の経験・スキル \*1 / 〇〇限定など)
- ・掲載制限ワード: 急募、限定、応募資格
- ・勤務条件がコンテンツのメインになっている

・応募受付を「スタンバイ・カンパニー」以外で行う表現(自社採用サイトへの誘導や、採用受付 メールアドレスの告知がメインになっているもの)等

\*1: 歓迎スキル、あると望ましい経験などの記載は問題ありません。

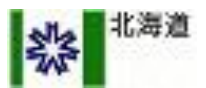

| 留 | 意      | 事 | 頂 |
|---|--------|---|---|
|   | $\sim$ |   |   |

※掲載制限につきましては、上記掲載制限項目に当てはまらない場合も、北海道側が不適切と判断 した場合は掲載されない場合かあます。また、このマニュアルは、北海道側により予告なく変更・ 更新されることがあります。

※このガイドラインは(株)ビズリーチ「スタンバイ・カンパニー」の利用規約・スタンバイ掲載ガ イドラインに基付いて作られております。

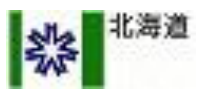

# 第二章

### スタンバイカンパニーの操作方法

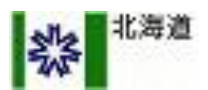

第二章目次

- 0.諸事項 (ご登録~採用までのフロー図 等)···· P.20~P.24
- 1.アカウント登録について····P.25~P.31
- 2. 企業情報・求人情報登録について……P.32~P.43

3. 求人URLの登録について···P.44~P.45

4.応募状況確認・採用について
4-1 候補者について・・・P.47~P.50
4-2 スカウト・あしあとについて・・・P.51~P.55
4-3 設定について・・・P.56~P.59

5.採用後に企業様にお願いしたい事項……P.60~P.63

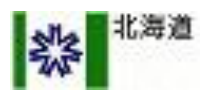

# 「北海道移住支援金対象求人マッチングサイト」 をご利用いただき、誠にありがとうございます ■動作環境

以下の環境で動作を保証します

|                | Windows                                        | Мас           |
|----------------|------------------------------------------------|---------------|
| OS             | Windows7、Windows8                              | MacOS X 10.10 |
| ブラウザ           | Internet Explorer11<br>Firefox最新版<br>Chrome最新版 | Safari8以上     |
| モニタ<br>*推奨画面環境 | 1024*768以上                                     | 1024*768以上    |

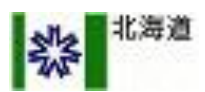

#### 「北海道移住支援金対象求人マッチングサイト」への掲載についての注意事項

- 「北海道移住支援金対象求人マッチングサイト」は、マッチングサイト維持運営の委託業者である(株)ビズリーチの求人検索エンジン「スタンバイ」およびWEB求人広告作成ツール「スタンバイ・カンパニー」を活用して運営されています。
- このため、サイトに登録した求人は、「スタンバイ」にも掲載されます(令和元年10月1日より オープンデータとして「Yahoo!しごと検索」等にも掲載されます)。
- 掲載にあたっては (株)ビズリーチが貴社に作成いただいた求人広告の内容を審査します。
- 「掲載制限の対象となる表現」に該当するなど、求人情報の内容が一定のレベルを下回る場合、 貴社へ事前の連絡なしに、該当箇所の編集・削除をさせて頂く可能性がございます。予めご了承 ください。

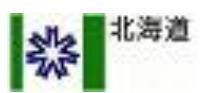

### <u>企業様の情報の登録、求人情報の掲載、</u> 応募者情報の閲覧が可能になります

#### 「北海道移住支援金対象求人マッチングサイト」の機能概要

| 機能名称       | 概要                                                                                        |
|------------|-------------------------------------------------------------------------------------------|
| アカウント登録    | 企業様ごとの専用アカウントのご登録がおこなえます<br>ご登録後はID・パスワードつきの企業様専用管理画面をご利用になれます<br>(スタンバイ・カンパニー へのユーザーの登録) |
| 企業情報登録     | 企業様の基本情報から、業務内容、魅力などさまざまな情報を掲載、アピールできます<br>写真の登録も行えます                                     |
| 求人作成・編集    | 求人情報を作成、管理できます<br>以前作成した求人情報をベースに、新しく求人情報を作成することも可能です                                     |
| 候補者管理・やりとり | 応募者様の一覧、応募日から面接の担当者の設定や、進行状況の管理・確認ができます                                                   |

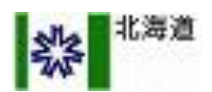

22

22

### <u>ご登録から応募確認までの</u> <u>おおまかな流れは以下のようになります</u>

サイト 掲載

#### ■ご利用の流れ① ~アカウント登録からサイト掲載、採用まで~

| アカウント<br>登録                                           | 企業情報<br>求人情報<br>登録                                                                   | 法人登録<br>審査完了<br>連絡                                   | 求人URLを<br>道に登録                             | <b>求人広告</b><br>審査<br>(2週間程度)                                                          | 求人データ<br>を登録                                                                                 | 応募対応                                                    | 選考対応<br>内定                                                                   | 採用 |
|-------------------------------------------------------|--------------------------------------------------------------------------------------|------------------------------------------------------|--------------------------------------------|---------------------------------------------------------------------------------------|----------------------------------------------------------------------------------------------|---------------------------------------------------------|------------------------------------------------------------------------------|----|
| スタンバイ・<br>カンパニーに<br>アクセスして、<br>アカウントを<br>登録しましょ<br>う。 | 企業基本情報、<br>求人情報など<br>を登録しま<br>しょう。<br>条件や仕事の<br>魅力、やりが<br>いなどを積極<br>的にアピール<br>しましょう。 | 道から、<br>登録要件<br>の審査が<br>終わった<br>旨をメー<br>ルで通知<br>します。 | 求人URLを道<br>に登録いただ<br>くことが <b>必須</b><br>です。 | 求人広告の<br>審査を行い<br>ます。審査<br>完了後初め<br>て、マッチ<br>ングサイト<br>に「 <b>移住支</b><br>援金対象求<br>人」と表示 | 「Yahoo!し<br>ごと検索」等<br>への掲載のた<br>め、求人デー<br>夕登録が <b>必須</b><br>です。<br>登録フォーム<br>は別途お知ら<br>せします。 | 応募者様の<br>応募状況を<br>確認し、<br>早期に連絡<br>を選考を開<br>始しましょ<br>う。 | 応募者の希<br>望特性を把<br>握しましょ<br>う。合わせ<br>て自社のア<br>ピールも行<br>い最適な<br>マッチング<br>を図ってい |    |
|                                                       |                                                                                      |                                                      |                                            | されます。                                                                                 |                                                                                              |                                                         | きましょう。                                                                       |    |

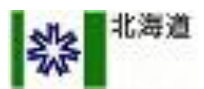

### <u>ご登録から応募確認までの</u> <u>おおまかな流れは以下のようになります</u>

#### ■ご利用の流れ② ~採用から移住支援金の申請まで~

| 採用 | 道に報告・送付                                                                                                    | 求人の<br>非公開                                                                                     | 移住者への<br>情報提供<br><sup>(就業後すぐ)</sup>                                         | 就業証明書の発<br>行<br>( <sup>就業して</sup><br>3ヶ月後以降)                          | 1年以内に<br>離職等した<br>場合                                                                                  |
|----|----------------------------------------------------------------------------------------------------|------------------------------------------------------------------------------------------------|-----------------------------------------------------------------------------|-----------------------------------------------------------------------|----------------------------------------------------------------------------------------------------|
|    | 道に採用を報告し、以<br>下の書類をご送付くだ<br>さい。<br>・履歴事項全部証明書<br>・労働(雇用)保険料<br>の領収書(写し)<br>または納入証明書<br>【資本金10億円以上の<br>法人が貴社の発行済株<br>式を所有する場合】<br>・株主リスト | 人材採用後、<br>求人継続予定<br>がなければ、<br>求人を非公開<br>にして下さい。<br>求人再開の場<br>合は前ページ<br>の手順を繰り<br>替えしてくだ<br>さい。 | 採用した人材<br>(移住者)に<br>対し、「移住<br>支援登録中請<br>書住かり<br>1ヶ月するよう<br>注意喚起をお<br>願いします。 | 採用した人材から就<br>業証明書の発行を求<br>められたら、発行し<br>てください。<br>(移住支援金の市町<br>村申請に必要) | 採用した人材<br>が、<br>・就業後1年<br>以内に離職<br>・採用時に住<br>んでいた市町<br>村から転出し<br>たことを把握<br>した場合は、<br>道までお知ら<br>せください。 |

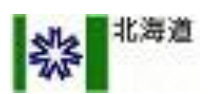

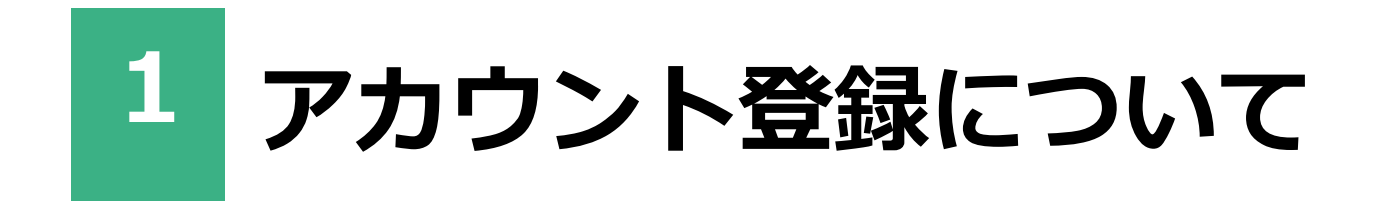

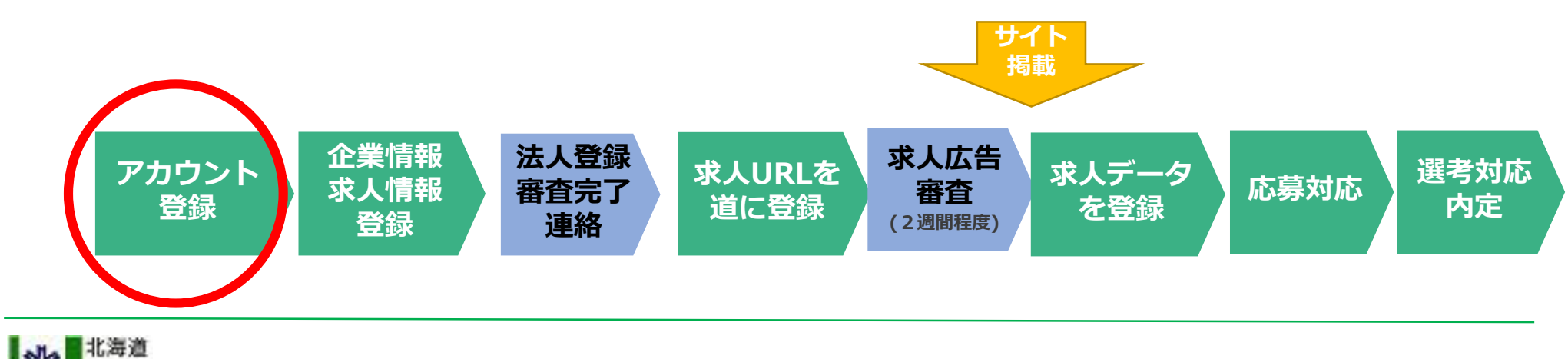

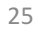

### <u>はじめに、貴社の専用アカウントをご登録いただきます</u>

#### ■ステップ 1/3

スタンバイ・カンパニーのトップ ページ(https://stanby.co/)を 開き、画面右上の「無料求人ペー ジ作成」をクリックしてください

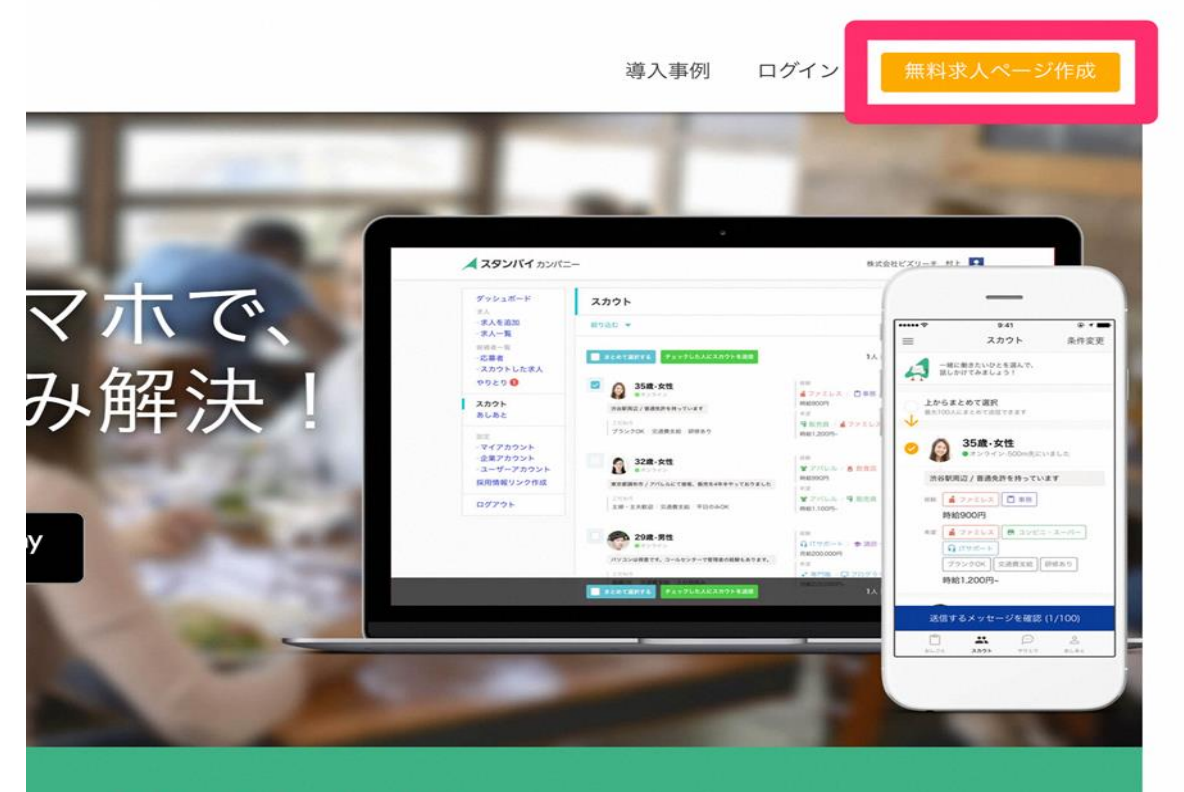

スタンバイ・カンパニー 採用までの3ステップ

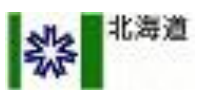

#### ■ステップ 2/3

「無料求人ページ作成」をクリッ クすると、右のようなアカウント 作成画面が表示されます。 入力例に従って

- 1. メールアドレス
- 2. パスワード
- 3. 御社名
- 4.ご担当者様氏名
- 5. お電話番号

を入力いただき、利用規約・プラ イバシーポリシーの内容をご確認、 同意をいただきましたら「アカウ ントを作成する」ボタンをクリッ クしてください。

| 会員登録    |          |
|---------|----------|
| メールアドレス |          |
| パスワード   | ĉ        |
| 会社名     |          |
| 担当者名    | Do       |
| 電話番号    | <u> </u> |

「アカウントを作成する」ボタンをクリックすると、 利用規約 および プライバシーポリシー に同意したも のとみなされます。

アカウントを作成する

アカウントをお持ちの方はこちら

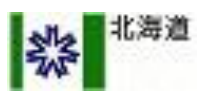

#### ■ステップ 3/3

スタンバイ・カンパニー

2/3 で登録フォームに入力した メールアドレス宛に、右記の確認 メールが届いております。

「メールアドレスの登録を完了す る」ボタンをクリックして、登録 を完了させてください。

以上で、アカウントの新規作成は 終了です。 スタンバイ・カンパニー への登録の確認

このたびは、スタンバイ・カンパニー にご登録いただき、ありがとうございます。

下記のボタンをクリックして、メールアドレスの登録を完了させてください。

メールアドレスの登録を完了する

(リンクの有効期限は24時間です)

このメールアドレスは、送信専用です。ご返信いただいてもお答えできませんので、ご了承ください。ご不明な点や ご質問などがございましたら、スタンバイ・カンパニー <u>ヘルプ・お問い合わせ</u>をご確認ください。個人情報の取り 扱いについては、スタンバイ・カンパニー <u>プライバシーポリシー</u>をご覧ください。

運営会社:株式会社ビズリーチ 所在地:東京都渋谷区渋谷 2-15-1 渋谷クロスタワー12F

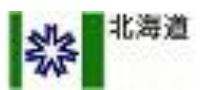

### <u>ー度アカウント作成をすれば、ログインが可能になります</u>

ログイン

#### パスワードを忘れたときは

1. ログイン画面にて「パスワード をお忘れの場合はこちらへ」をク リックしてください。

2. メールアドレス入力画面が表示 されますので、ご登録のメールア ドレスを入力してください。

3. パスワード再設定のメールが送 信されますので、メール内容の通 りパスワードを再設定してくださ い。

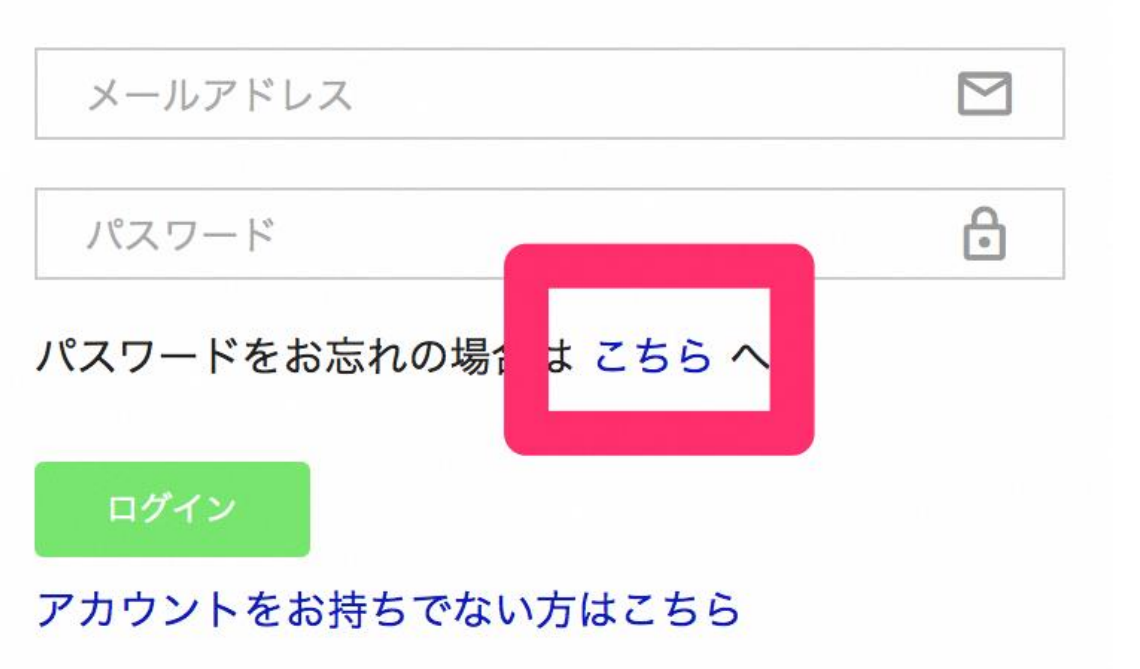

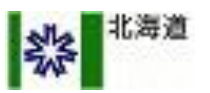

### <u>効果的な求人情報を作成する上で、</u> 必ず押さえたい3つのホイント

#### ■具体的なテクニックの前に・・・・

まず、求人情報に応募してもらいたい人材を明確に イメージした上で、そのような人材の興味を惹くよ うな内容を書いていきましょう。

次に、会社や仕事の中身がイメージしやすいように、具体的な内容や特徴を書いていきましょう。

そして、会社の雰囲気を表わすような表現で、 目標や未来へのビジョン、そして今回の採用につい て語っていきましょう。

上記の 3 つのポイントを意識しながら、「1. タ イトル」「2. カバー写真」「3. 本文」 で 表現し ていきましょう。(詳細は**p.8~**をご覧下さい。)

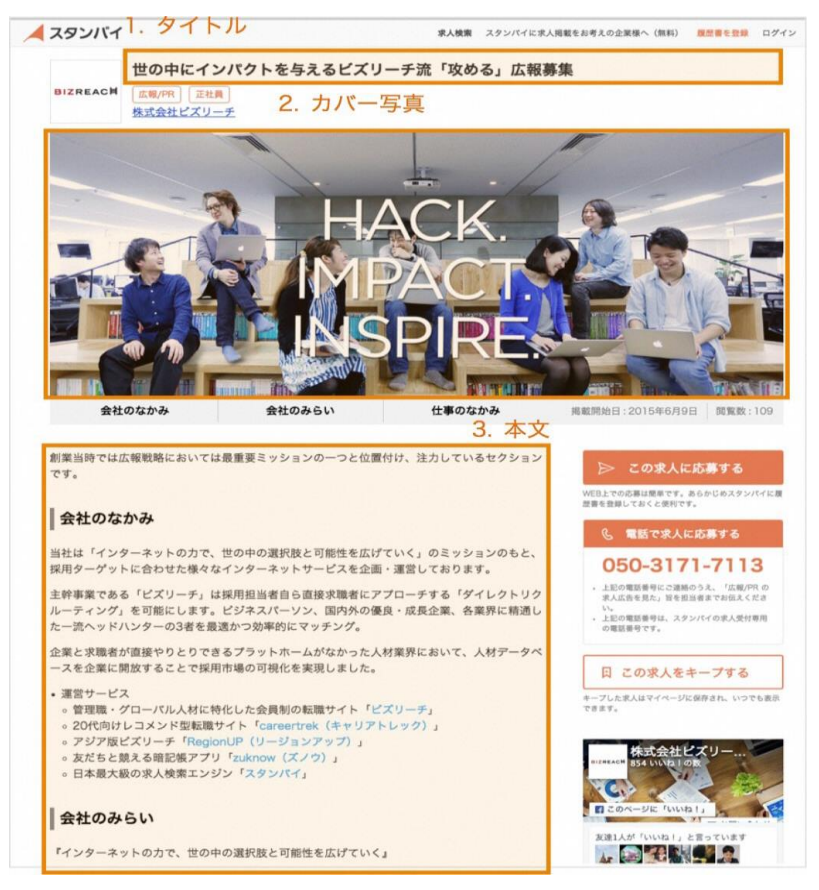

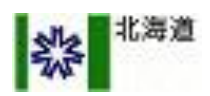

コラム1

### <u>ダッシュボードでは、概況やお知らせが表示されます</u>

#### ■ 表示内容

- ① <u>メニュー</u>
  - このメニューから、各機能画面に 遷移します。

② <u>概況</u>

下記の情報を確認することができ ます。それぞれの数字をクリック すると、より詳細な情報を確認で きます。

- ・現在募集中の求人数
- ・新着応募の応募者数
- ・書類選考中、選考中の応募者数

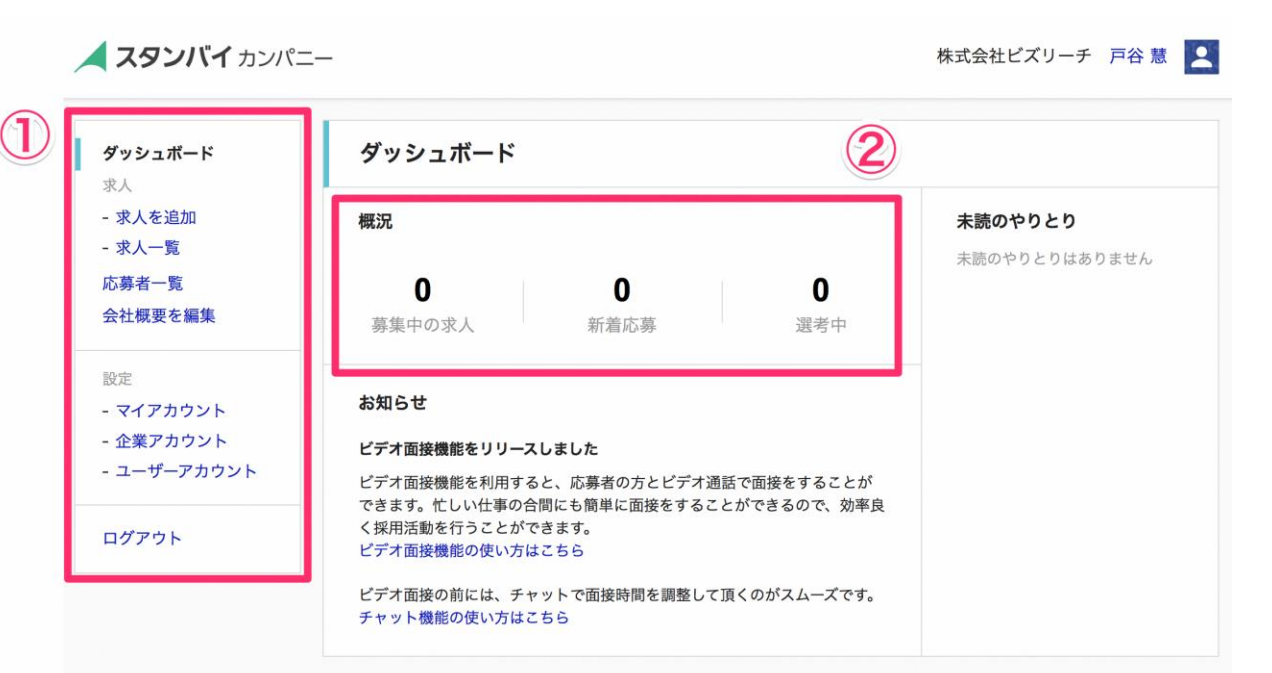

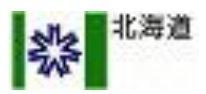

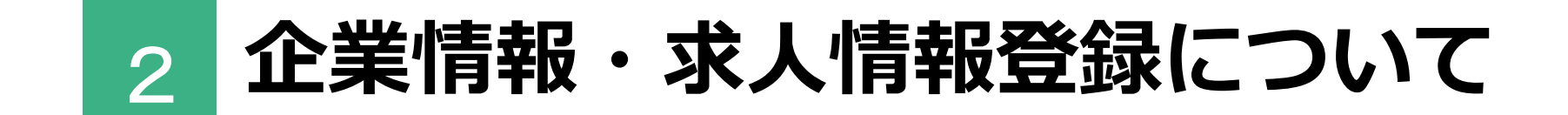

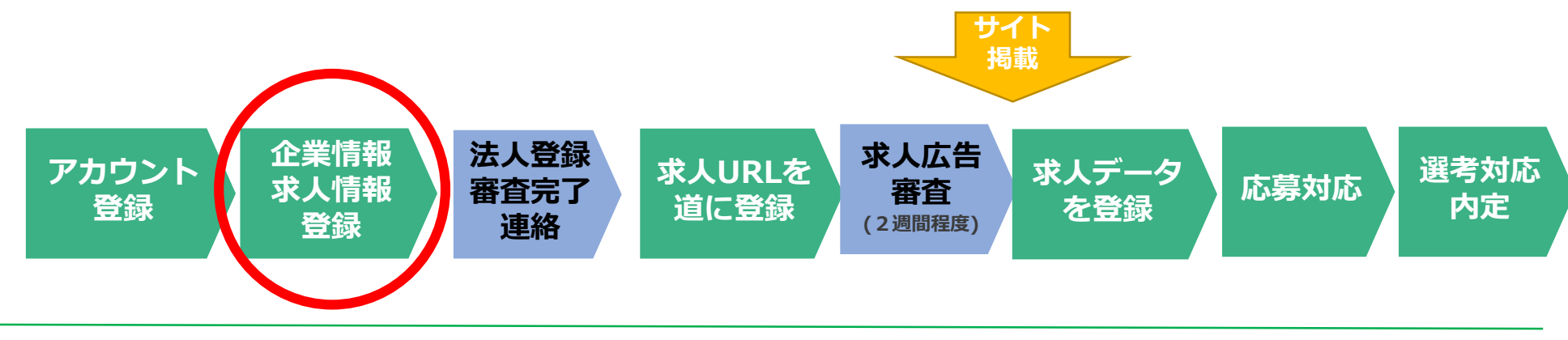

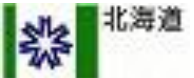

### <u>入力欄を埋めるだけで、簡単に求人を作成できます</u>

#### ■ ステップ 1/4

① <u>求人を追加</u>

「求人を追加」を選択してください。

② 基本情報・募集要項を入力

各項目を入力してください。求人 内容は画像等組み合わせて、自由 にご入力いただけます。情報を充 実させると興味を持ってもらえ、 応募につながります。

| シュボード 2花人を         | 追加      |                                                        | 0  |
|--------------------|---------|--------------------------------------------------------|----|
| 人を追加 基本項目          | ĺ.      |                                                        |    |
| 入一覧<br>求人タイ        | トル      | 例) 人材業界を変革するWebサービスの営業事務を募集                            |    |
| 概要を編集 求人のUF        | L       | https://jp.daemonby.com/ats/toya20170324/jobs/ 0000002 |    |
| カバー画               | R       |                                                        |    |
| イアカウント             |         |                                                        |    |
| 業アカウント<br>ーザーアカウント |         | ta                                                     |    |
|                    |         |                                                        |    |
| 79F                |         |                                                        |    |
| 求人内容               |         |                                                        |    |
|                    |         |                                                        |    |
|                    |         |                                                        |    |
|                    |         |                                                        | 11 |
| 募集要項               | I       |                                                        |    |
| 職種 / 募             | 集ポジション* | 営業                                                     |    |
| 雇用形態               | •       | 正社員                                                    |    |
| 給与*                |         | 月給 🔻                                                   |    |
|                    |         | 下限 万円 ~ 上限(任意) 万円                                      |    |
| _                  |         |                                                        |    |

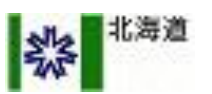

#### ■ ステップ 2/4

#### 追加項目を入力

福利厚生や、休日・休暇、必須ス キル、歓迎スキル、応募スケ ジュールなど、自社にあった項目 を追加することが可能です。

求人画面では、右のように表の形 式で表示されます。

| 追加項目         |                           |  |
|--------------|---------------------------|--|
| 項目名          | 項目の詳細を入力                  |  |
| 項目の詳細        | 項目の詳細を入力                  |  |
|              | + 項目を追加する                 |  |
| 応墓に必要な情報     |                           |  |
| 職種 / 募集ポジション | 営業事務                      |  |
| 雇用形態         | 正社員                       |  |
| 給与           | 非公開                       |  |
| 歓迎スキル        | プログラミングのスキル、実務経験がある方歓迎です! |  |

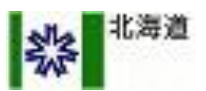

#### ■ステップ 3/4

#### ① 応募に必要な情報

#### <u>連絡先のみ</u>

→ 氏名、携帯番号だけで応募できます。 とにかく応募が欲しい場合にオススメ です。

#### <u>履歴書</u>

→ 連絡先に加え、生年月日、性別、 メールアドレス、最終学歴が必須にな ります。ある程度、書類選考を実施し たい場合に便利です。

#### 履歴書+職務経歴書

→ 連絡先、履歴書情報に加えて、最終 職歴(会社名、部署・役職名、職種名、 在籍期間)が必須になります。どんな 方からの応募かきちんと把握したい場 合にご利用ください。

|       | <ul> <li>連絡先のみ</li> <li>履歴書</li> <li>職務経歴書</li> </ul> |  |
|-------|-------------------------------------------------------|--|
| 公開    |                                                       |  |
| 募集期間  | ● 無制限                                                 |  |
|       | 募集終了日を設定                                              |  |
| 公開レベル | ● 一般公開                                                |  |
|       | スタンバイに掲載されます                                          |  |
|       | 限定公開                                                  |  |
|       | URLを知っている、共有されている人のみ公開                                |  |

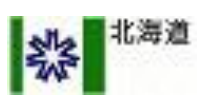

#### ■ステップ 3/4

#### ① <u>応募に必要な情報</u>

連絡先のみ

の場合、求職者の方には 右のように表示されます。

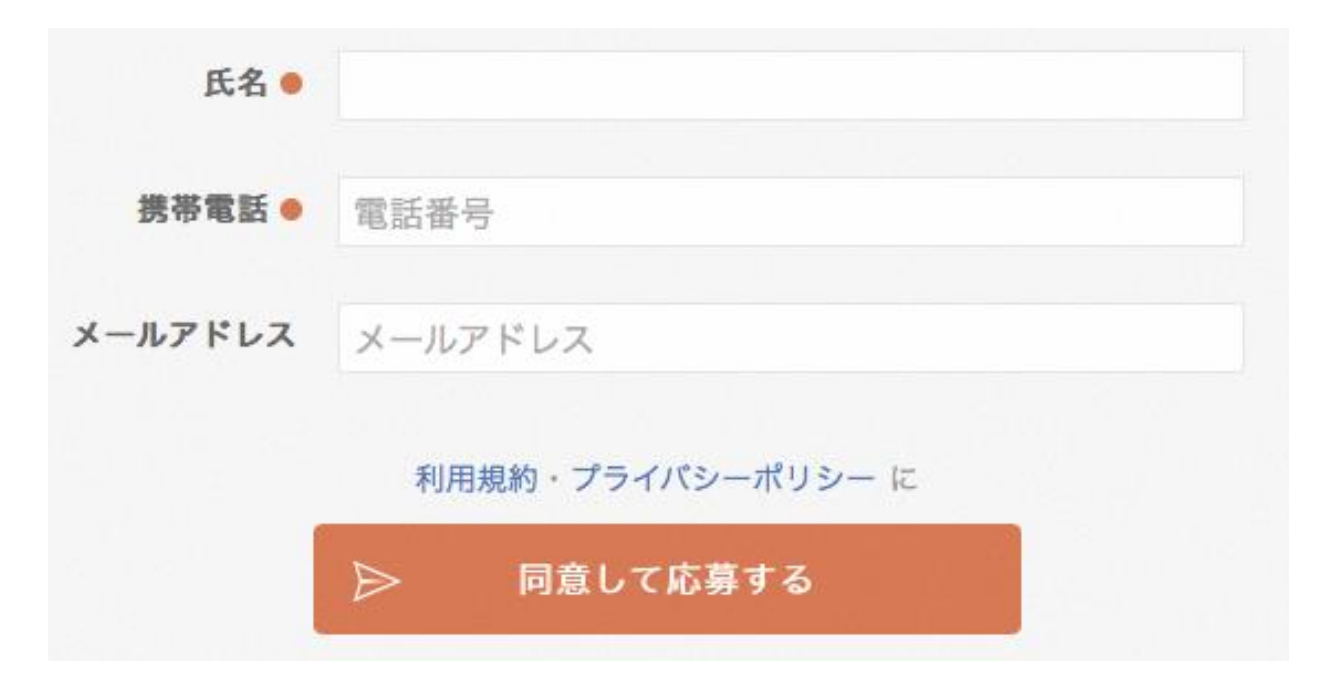

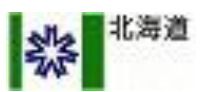

コラム2

#### ■ まとめてスカウトを送る

「まとめて選択する」ボタンを押 すと、画面に表示されている求職 者を、一覧の上からまとめて選択 することができます。

あらかじめ、「絞り込む」で条件 にあいそうな方を選んで、一度に 送りたいときに便利です。ぜひ、 お試しください。

| 勤務地   |                     |  |
|-------|---------------------|--|
| 距離    | 指定なし マ              |  |
| 年齡    | ▼ 歳 ~ ▼ 歳           |  |
| 生別    | ○ 男性 ○ 女性 ● どちらでもOK |  |
| 経験の業種 | 設定する >              |  |
| 経験の給与 | こだわらない マ            |  |
| 希望の業種 | 設定する >              |  |
| 希望の給与 | こだわらない マ            |  |

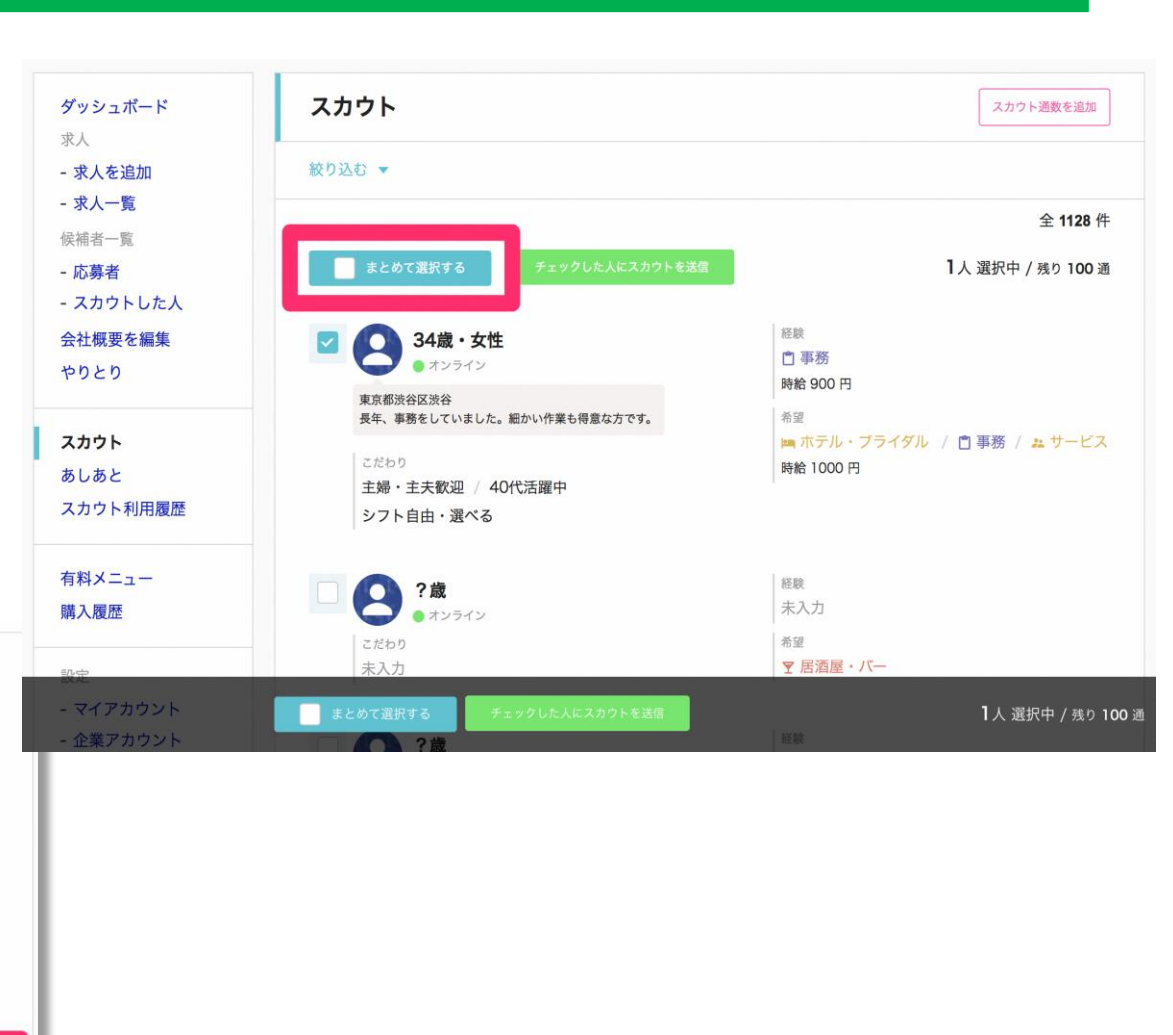

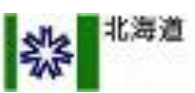

#### ■ ステップ 3/4

① 応募に必要な情報

#### <u>履歴書</u>

の場合、求職者の方には 右のように表示されます。

| 項目を入      | 力して応募     |                     | 履歴書を添付 | して応募 |
|-----------|-----------|---------------------|--------|------|
| х         | タンバイで履歴書  | 書を登録済み              | の方はログイ | ン    |
|           |           |                     |        |      |
| 氏名●       |           |                     |        |      |
| 生年月日 🛛    | 年 -       | 月 👻                 | 日 -    |      |
| 性別●       | 💿 女性 💿 野  | 月性                  |        |      |
| 携帯電話 ●    | 電話番号      |                     |        |      |
| メールアドレス 😐 | メールアドレス   |                     |        |      |
| 学校名 🌒     |           |                     |        |      |
| 141       |           |                     |        |      |
| 卒業年 😐     | 年 👻       |                     |        |      |
|           | (在学中の場合はな | 卒業見込み年を             | 選択)    |      |
|           | 利用規約・フ    | <sup>プ</sup> ライバシーポ | リシー に  |      |
|           | ▶ 同意      | して応募す               | 3      |      |

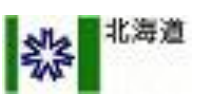

#### ■ステップ 3/4

① 応募に必要な情報

履歴書+職務経歴書

の場合、求職者の方には 右のように表示されます。

| 項目を入     | カして応募 履歴書を添付して応募       |
|----------|------------------------|
| х        | タンパイで履歴書を登録済みの方はログイン   |
|          |                        |
| 氏名 🗕     |                        |
| 生年月日 😑   | 年 7月 7日 7              |
| 性別。      | ● 女性 ● 男性              |
| 携帯電話 鱼   | 電話番号                   |
| ールアドレス 😐 | メールアドレス                |
| 学校名 🔵    |                        |
| 卒業年 🔵    | 年 ~ (在学中の場合は卒業見込み年を選択) |
| 会社名 🔵    |                        |
| 部署・役職名 🗕 | 例:営業企画部マネージャー、販売管理部など  |
| 職種 ●     | 例:事務、営業、ホールスタッフ、受付など   |
| 在籍期間 鱼   | 年 • 月 • ~ 年 • 月 •      |
|          | 現在働いています               |
|          | 利用規約・プライバシーポリシー に      |
|          | ▶ 同意して応募する             |

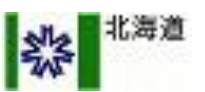

■ステップ 4/4

#### ② <u>公開</u>

募集期間と、求人の公開レベルを 選択します。

#### ③ <u>募集開始</u>

求人ができたら募集開始しましょ う!いつでも、募集停止したり編 集したりできます。

|       | <ul> <li>連絡先のみ</li> <li>履歴書</li> <li>職務経歴書</li> </ul>                                        |  |
|-------|----------------------------------------------------------------------------------------------|--|
| 公開    |                                                                                              |  |
| 募集期間  | <ul><li>● 無制限</li><li>募集終了日を設定</li></ul>                                                     |  |
| 公開レベル | <ul> <li>一般公開</li> <li>スタンバイに掲載されます</li> <li>限定公開</li> <li>URLを知っている、共有されている人のみ公開</li> </ul> |  |

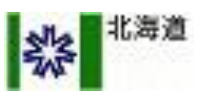

### <u>一覧から求人内容の編集、公開状況の確認などができます</u>

#### ■ 求人一覧画面の表示内容

#### ① <u>求人一覧</u>

メインメニュー内から、「求人一覧」を選 択してください。

② <u>絞り込み</u>

求人の公開状況や募集している雇用形態を 指定して、作成した求人の絞り込みを行う ことができます。

③ <u>求人一覧</u>

作成した求人が表示されます。求人を選択 することで、編集や公開状況の変更などの 設定を行うことができます。

また、数字をクリックすると該当する求人 の応募者を確認できます。

④ 水人を追加する

ここからも求人を作成することができます。

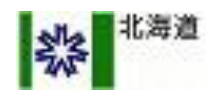

| ダッシュボード                               | 求人一覧               |       |    | 4  | + 求人を | 追加する |
|---------------------------------------|--------------------|-------|----|----|-------|------|
| · · · · · · · · · · · · · · · · · · · | 絞り込む 👻             |       |    |    |       |      |
| - 求人一覧                                |                    |       |    |    |       | 全5件  |
| 候補者一覧<br>- 応募者                        | 職種名 / 求人名          | ステータス | 新着 | 選考 | 内定    | 総応募  |
| - スカウトした人                             | <b>営業</b><br>こんにちは | 募集    | 1  | 0  | 0     | 1    |
| 云仙帆安で棚未                               | **+*               |       |    |    |       |      |

#### 会社概要を編集

求人ページに表示される会社概要 を編集できます。ここに書いた内 容は、すべてに共通して表示され ます。

また、現在公開している求人をま とめて見ることができる「採用情 報ページ」にも表示されます。 「採用情報ページ」は会社ホーム ページなどからリンクをするなど してご活用ください。

#### ① 基本項目

カバー画像は採用情報ページのみに 表示されます。企業の特徴は、各求 人のはじめに挿入されます。

#### ② <u>追加項目</u>

項目名と詳細が右のような表になっ て表示されます。

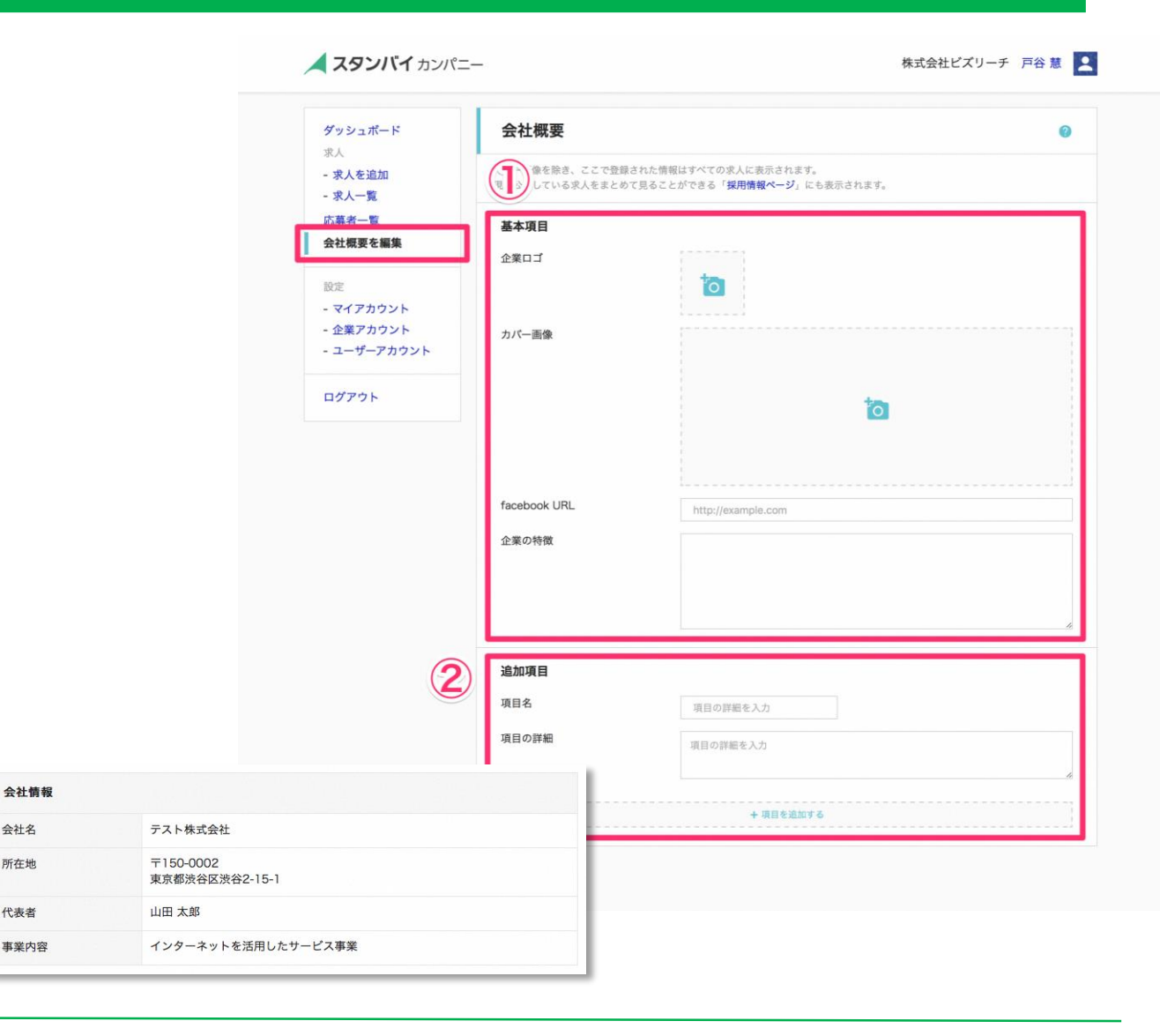

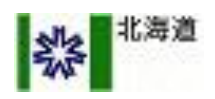

### サイトでの求人作成に関してご不明点がある場合

企業様がご利用いただいている企業管理画面の左下に 「ヘルプ」という項目がございます。 そこをクリック頂き、FAQなどご確認ください。

それでも解決しない場合はそのページにフリー問い合わせフォームがございますのでそのフォームよりご質問をお願い致します。

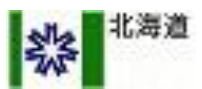

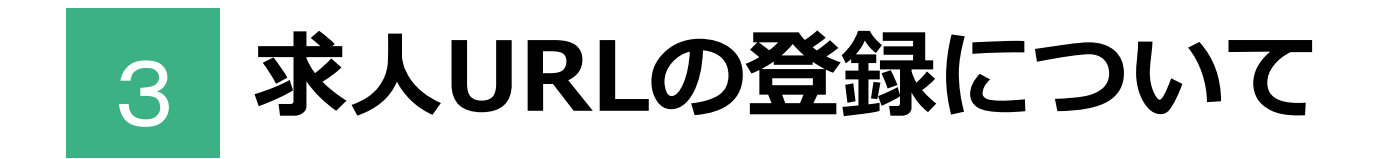

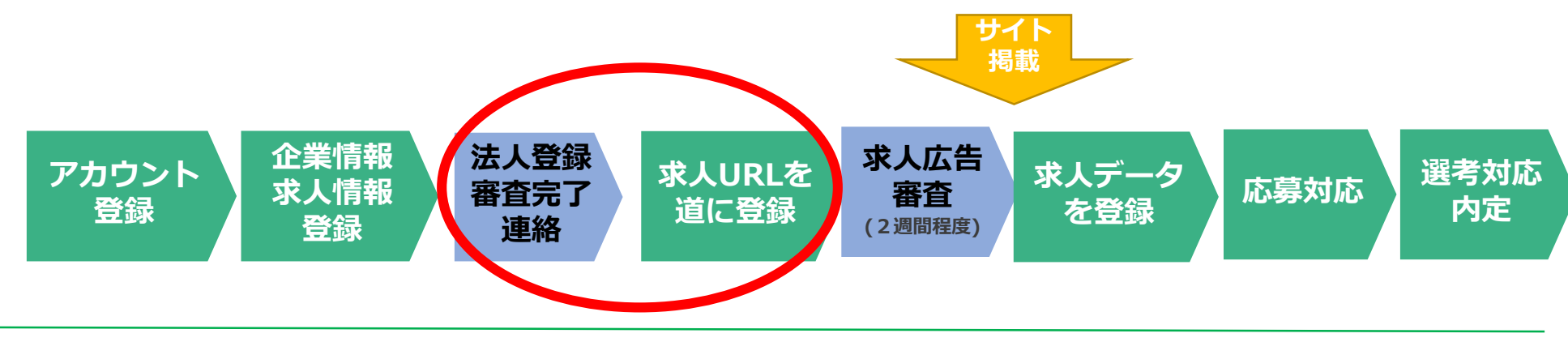

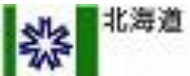

### 【重要!】必ず①求人広告URL②求人タイトルを

### <u>道庁に送ってください!!</u>

◇ダッシュボード「求人一覧」⇒作成した求人をクリックすると、

以下の画面に移動します。

◇道から、登録要件の審査が終わった旨をメールで通知されたら、

以下の画面にある赤枠のURLを道庁(jinzai.yuti@pref.hokkaido.lg.jp)宛てに 送ってください。※メールのタイトル:<u>【URL送付】[(貴社)法人名]</u>

| ダッシュボード                                   | 求人編集                                                                                                    |                                                                                                    |             |                    |
|-------------------------------------------|----------------------------------------------------------------------------------------------------|----------------------------------------------------------------------------------------------------|-------------|--------------------|
| 求人<br>- 求人を追加<br>- 求人一覧<br>候補否一覧<br>- 広覧者 | あらかじめご確認ください<br>1. 年間や性別を限定した募集は、各種<br>2. は舗・企業の実在確認をさせていた<br>3. ひとつの求人に、複数の職種/パシラ<br>4. その他、求人作成に役立つ資料や時の | た合に適合しない場合に、ご連結することなく <b>掲載をお断りする場合</b> がありま<br>とく場合があります。企業アカウントの <mark>住所・電話勝号も</mark> 、いまいちどご構造<br>自つの専業Mを含くことはご読みください。<br>数ガイドラインもご用意しておりますので、ご怎用ください。 | ¢.<br><κει, | / ここのタイトル 及びURLです! |
| - スカウトした人<br>会社概要を編集<br>やりとり              | 求人情報 基本項目                                                                                                  |                                                                                                    |             |                    |
|                                           | 求人タイトル                                                                                                    | 営業                                                                                                    |             |                    |
| スカウト                                      | 求人のURL                                                                                                    | https://jp.daemonby.com/ats/1353246373419429888/jobs/                                                                                                    |             |                    |
| スカウト利用履歴                                  | カバー画像                                                                                                    | 0000001                                                                                                    |             |                    |
|                                           |                                                                                                    |                                                                                                    |             |                    |

URLを送付いただいた場合、審査後(2週間目処)順次掲載予定です。 ※求人広告審査を行う(株)ビズリーチより問い合わせがある場合があります。

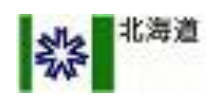

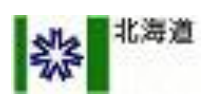

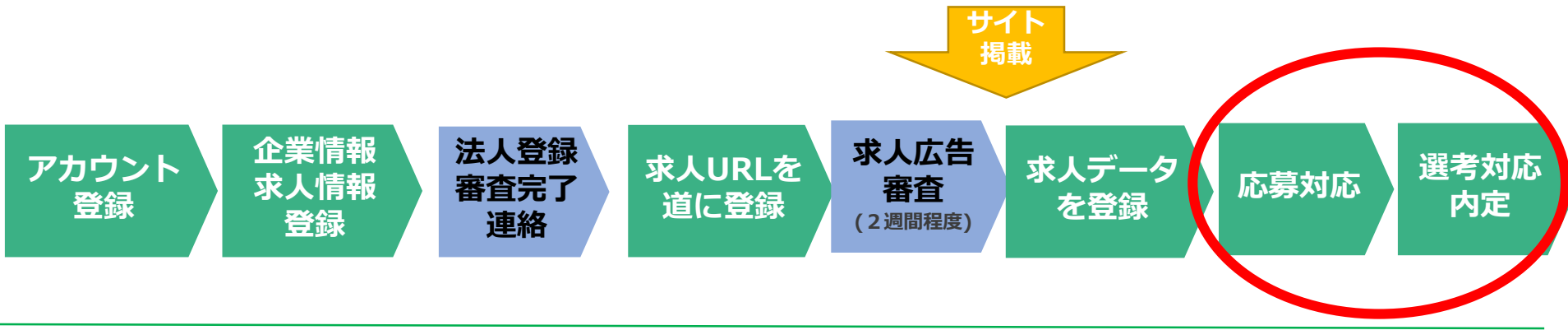

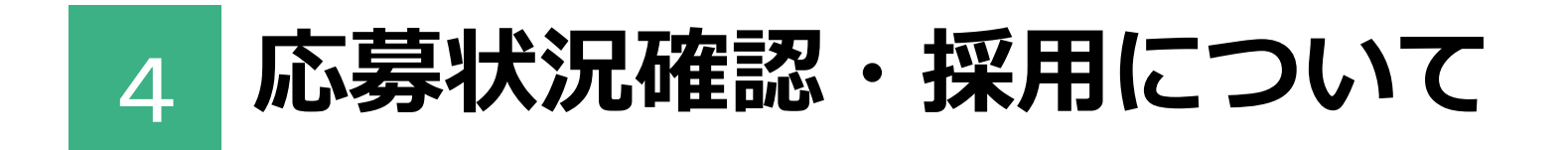

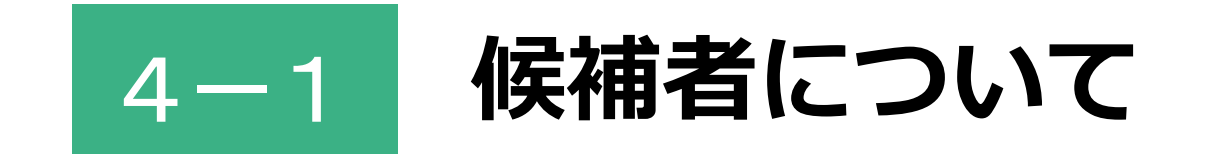

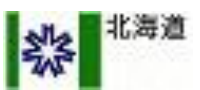

### <u>求人に応募してきた人を確認できます</u>

#### ■ 表示内容

#### ① <u>応募者一覧</u>

求人に応募してきた候補者の一覧を見る ことができます。各候補者を選択するこ とで、応募時に入力された情報などを確 認できます。未確認のメッセージがある 場合は赤丸が付きます。

2 <u>絞り込み</u>

候補者を選考状況に応じて絞り込むこと ができます。

③ 応募者を追加する

電話やメールなど「スタンバイ」以外で 応募してきた候補者の情報を手動で追加 することもできます。

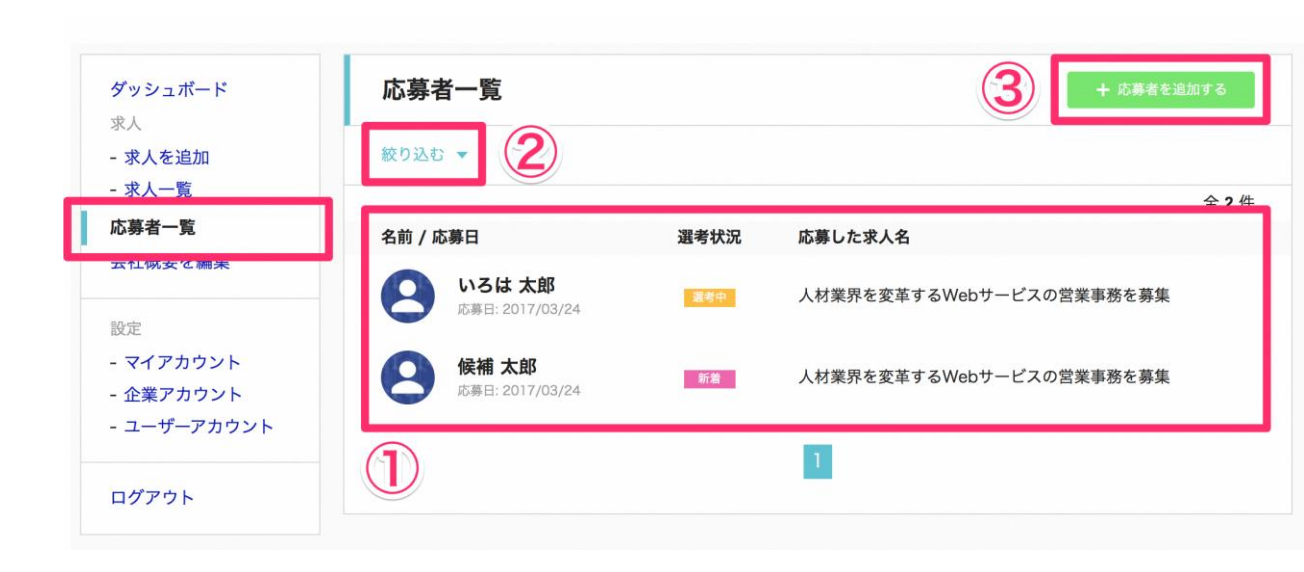

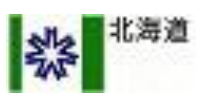

### <u>アプリから応募してきた人にメッセージを送れます</u>

#### ■ 表示内容

① <u>メッセージ</u>

送受信したメッセージが表示されます。

② <u>入力欄</u>

ここにメッセージを入力して「送信」を 押すと、候補者のアプリにメッセージを 送れます。

#### ③ <u>ビデオ面接</u>

候補者とビデオ面接ができます。カメラ とマイクが内蔵されているパソコンで Google ChromeまたはMozilla Firefox からご利用ください。

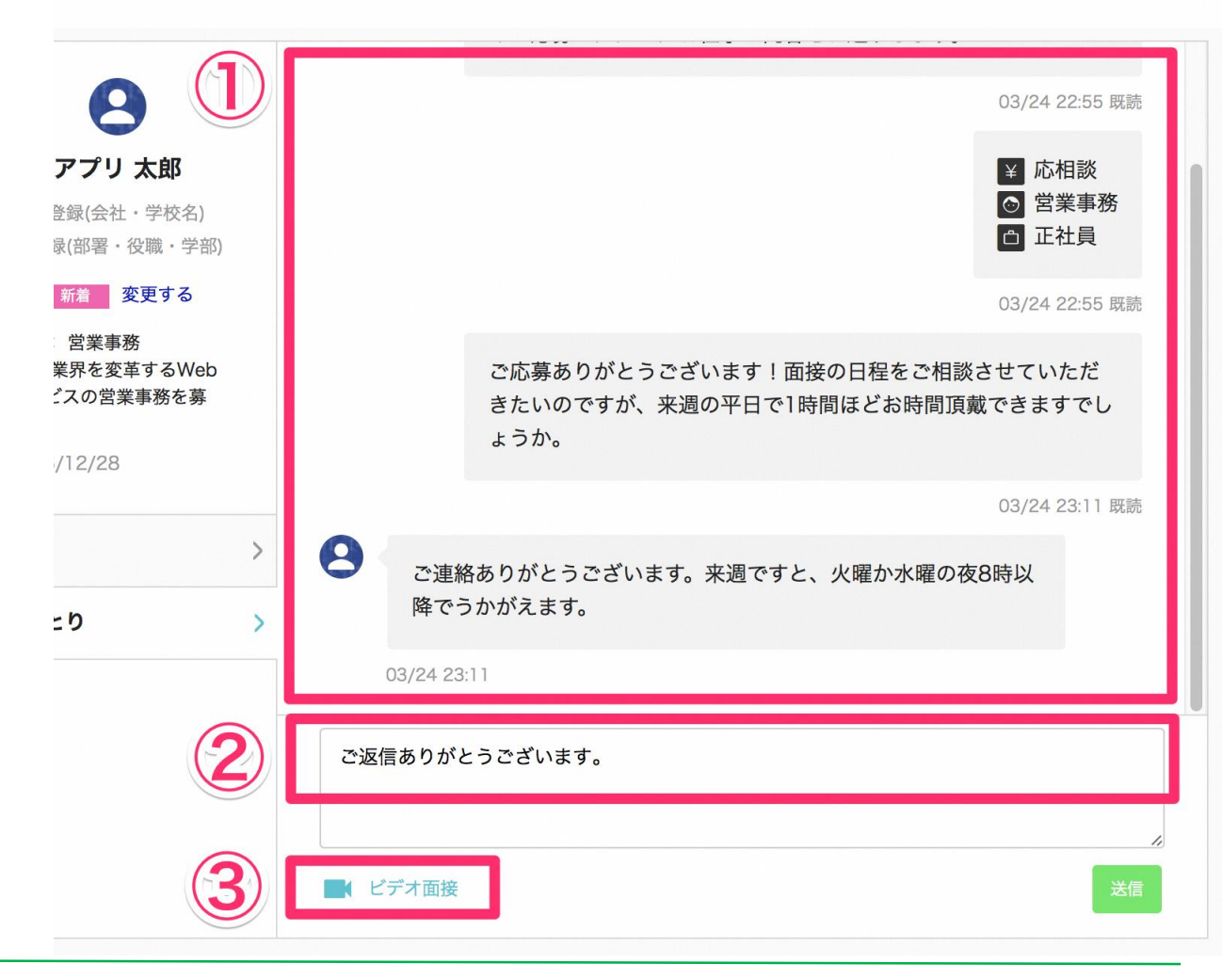

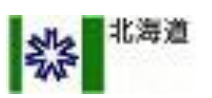

### <u>求人に応募してきた人の詳細を確認できます</u>

11

#### ■ 表示内容

<u>基本情報</u>

求職者が応募時に入力した情報を確認で きます。また、選考中に履歴書や口頭で 得た情報を「編集」から書き足すことも できます。

② <u>ステータス</u>

新着応募、選考中、採用、辞退などの選 考状況を設定して、候補者を管理できま す。

③ <u>やりとり</u>

スタンバイのスマートフォンアプリから 応募してきた候補者にメッセージを送信 してやりとりできます。

また、動画通話機能を使ってビデオ面接 をすることも可能です。

|                              | 基本情報                  |             | 編集 |
|------------------------------|-----------------------|-------------|----|
| アプリ 太郎                       | 応募者名                  | アプリ 太郎      |    |
| 未登録(会社・学校名)                  | ふりがな                  | 未入力         |    |
| 未登録(部署・役職・学部)                | 生年月日                  | 未入力         |    |
| 新着変更する                       | 性別                    | 未入力         |    |
| (人材業界を変革するWeb<br>サービスの営業事務を募 | 電話番号                  | 09012345678 |    |
| 集)                           | メールアドレス               | 未入力         |    |
| 2016/12/28                   | 住所                    | 〒 未入力       |    |
| 、 詳細 >                       |                       | 未入力         |    |
|                              | 会社・学校名                | 未入力         |    |
| 3 POED >                     | 部署・役職・学部              | 未入力         |    |
|                              | <b>学歴</b><br>情報がありません |             |    |

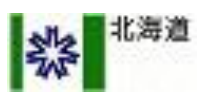

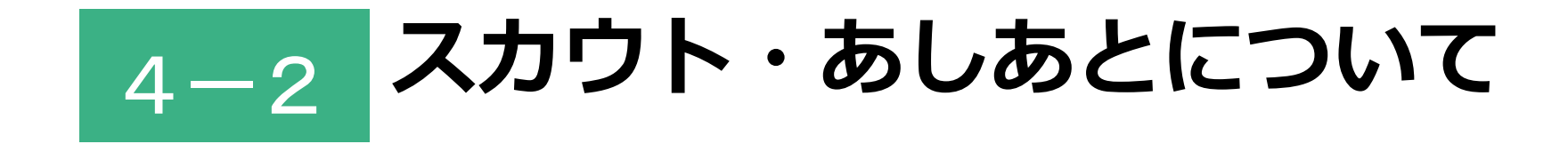

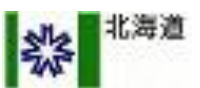

### 仕事を探しているひとにメッセージを送れます

#### ■スカウトの送り方

#### ① <u>スカウト</u> メインメニュー内から、「スカウ ト」を選択してください。

#### ② 求職者の情報

仕事を探している方が、どのような 条件の求人をのぞんでいるか登録し たプロフィールが表示されます。 「絞り込む」から、求職者の条件で 予め絞り込むこともできます。

③ <u>チェックした人にスカウトを送信</u> 求職者を選択して、緑のボタンを押 すとメッセージ作成画面が表示され ます。 スカウトしたい求人を選ぶと、定型

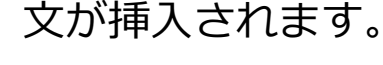

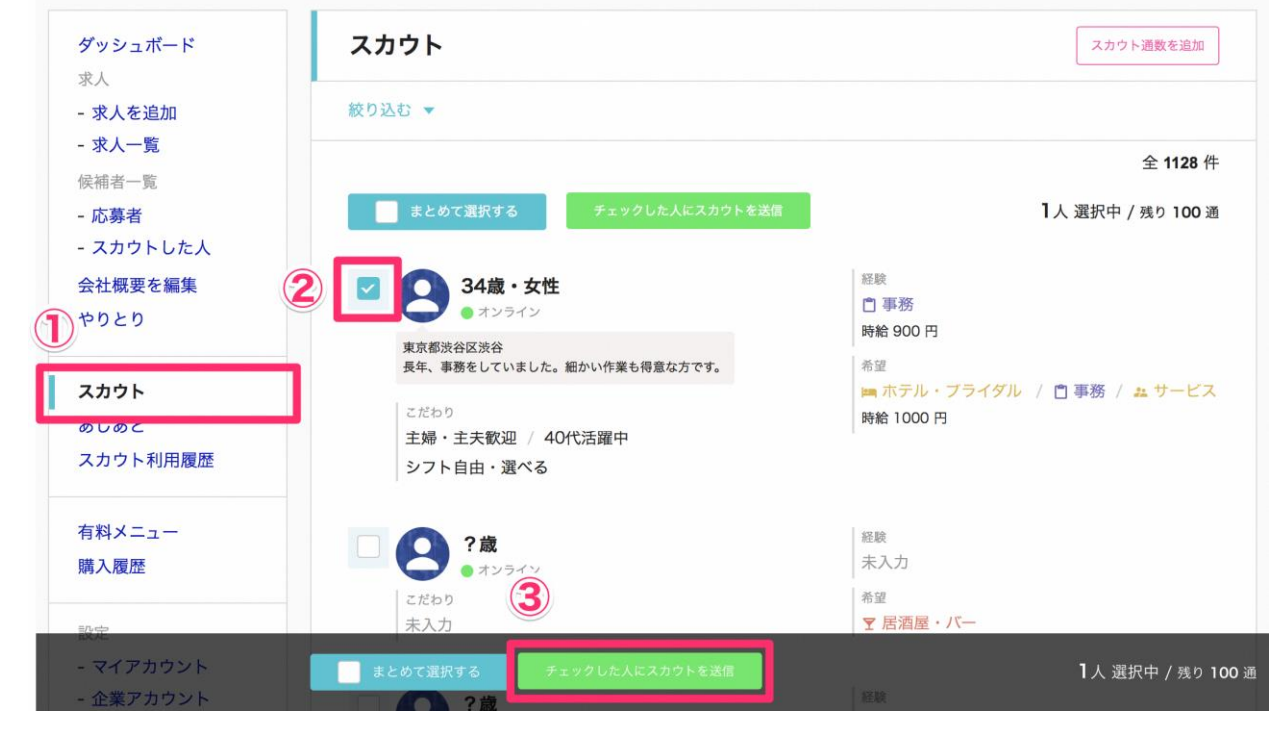

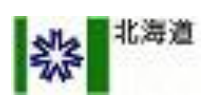

#### ■スカウト通数が足りない場合

スカウト通数の追加購入はできません。

スカウト通数の定期配布を実施しておりますので、そちらをお待ち下さい。(P.32 参照)

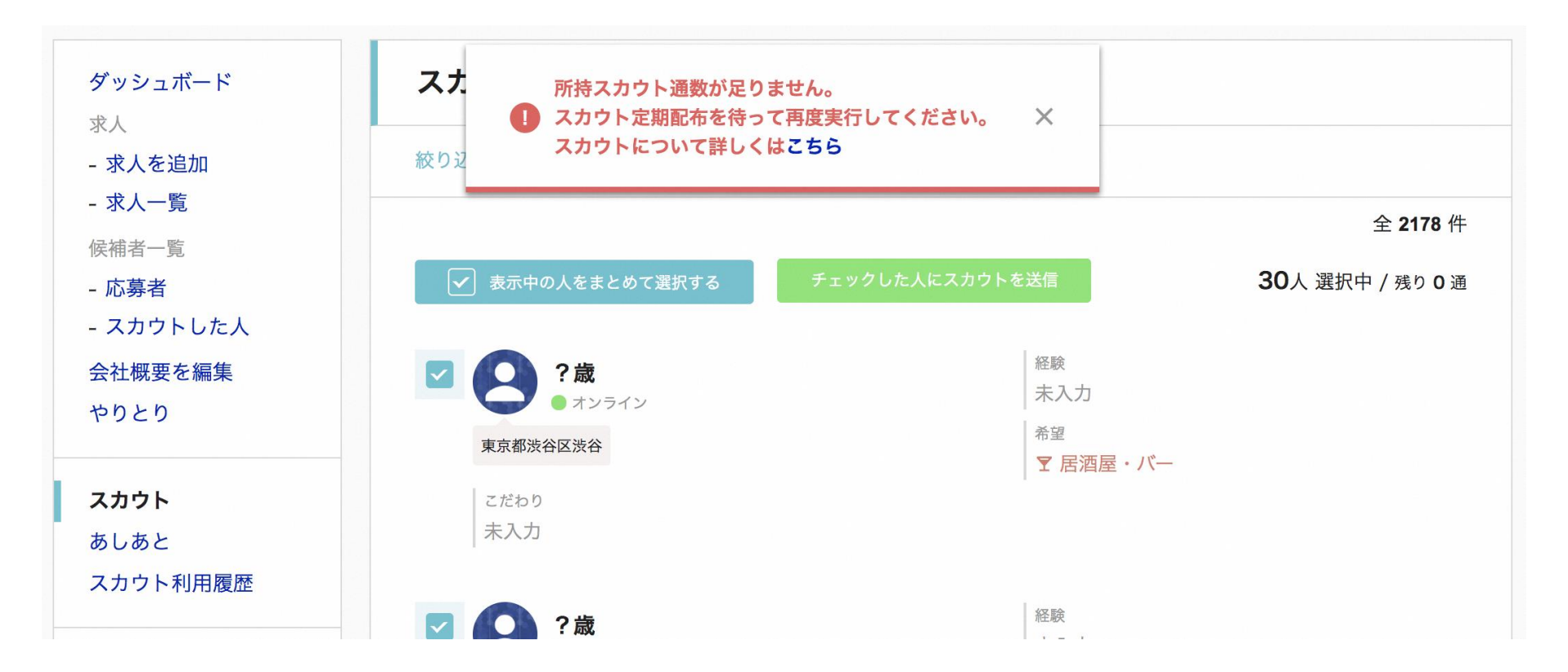

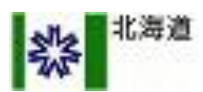

#### ■スカウトプレゼントの受け取り方

ダッシュボード上に『「スカウト〇〇通プレゼント」の受け取りができます。』という表示が出て いるときは、スカウト通数を受け取ることができます。

スカウト通数は毎週100通の配布を予定しております。 なお、スカウト通数の受け取りには「メールアドレスの認証」が必要ですのでご注意下さい。

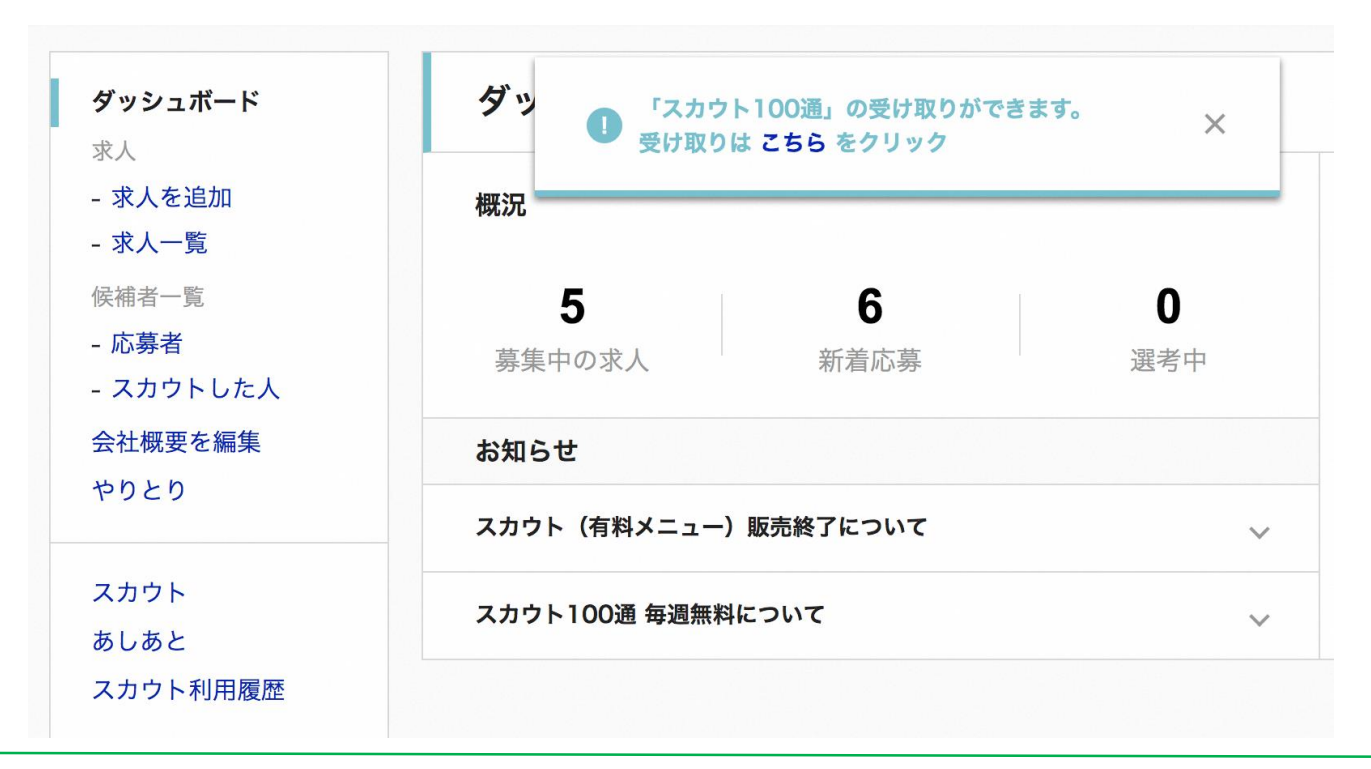

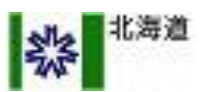

### <u>作成した求人を閲覧、保存した求職者がわかります</u>

#### ■あしあとを確認

#### ① <u>あしあと</u>

メインメニュー内から、「あしあと」 を選択してください。

#### ② 求職者の情報

作成した求人を見た人が「見ました」、 求人を保存した人が「興味あり」と表 示されます。

また、「スカウトを送る」を押すと、 個別にメッセージを送ることもできま す。求人を保存している人は応募を検 討していることが多いため、積極的に お声がけしてみましょう。

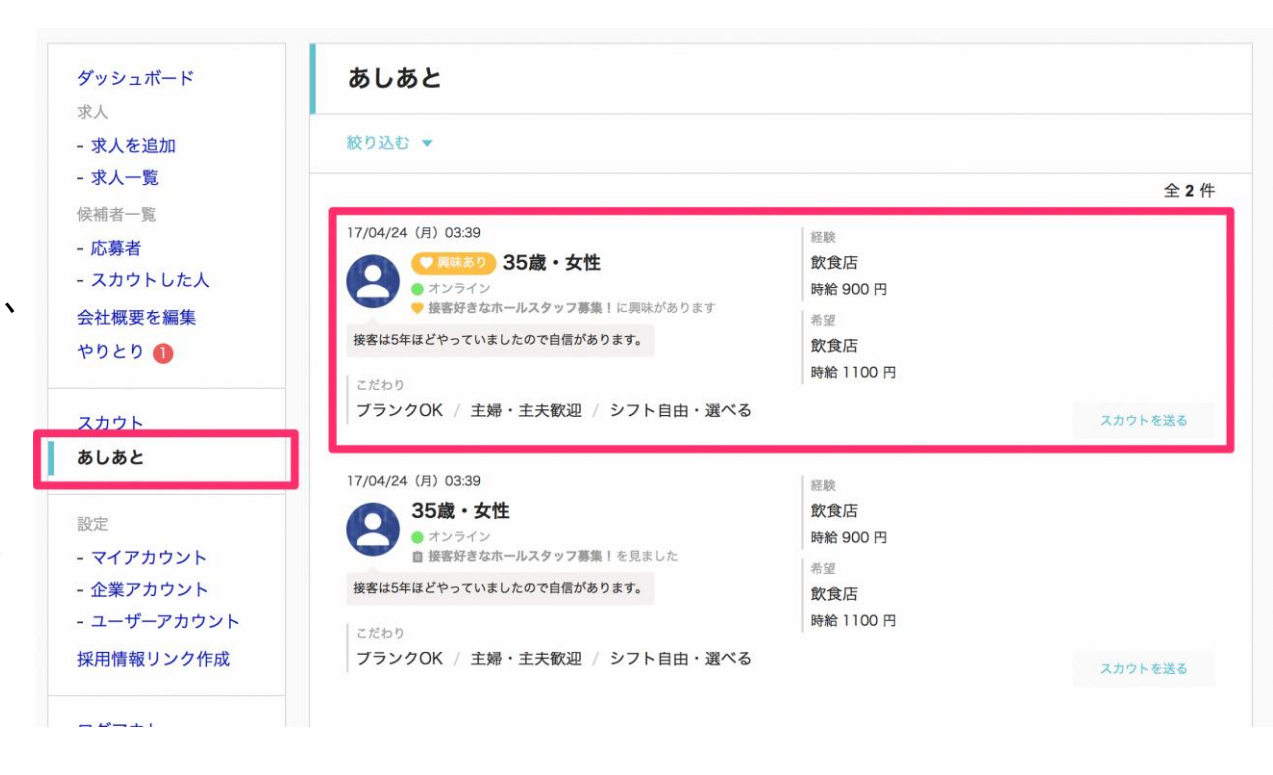

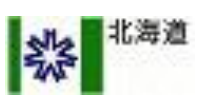

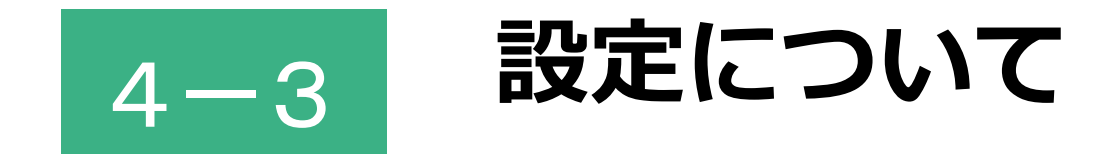

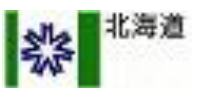

### <u>ご自身の他に、ご利用いただくユーザーを管理できます</u>

#### ユーザーアカウント管理

ユーザーを追加すると求人を編集 できるようになったり、応募時に メールが届くようになります。

| ダッシュボード     | ユーザーアカウント管理 |       |                         | + ユーザを追加する |  |
|-------------|-------------|-------|-------------------------|------------|--|
| - 求人を追加     | 絞り込む ▼      |       |                         |            |  |
| - 求人一覧      |             |       |                         | 全1         |  |
| 応募者一覧       | 名前 / 部署・役職  | ステータス | メールアドレス                 |            |  |
| 会社概要を編集     | 山田太郎        | 有効    | taro.vamada@example.com |            |  |
| 設定          | 第一営業部       |       |                         |            |  |
| - マイアカウント   |             |       |                         |            |  |
| - 企業アカウント   |             |       |                         |            |  |
| - ユーザーアカウント |             |       |                         |            |  |
| ログアウト       |             |       |                         |            |  |

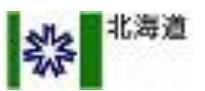

### <u>企業情報などの設定を行うことができます</u>

#### ■ 企業アカウント設定

企業情報と、カスタマーサポート などの際にご連絡させていただく 情報を設定することができます。

| ュボード      | 企業アカウント設定     | 2                                            |  |  |  |
|-----------|---------------|----------------------------------------------|--|--|--|
| 追加        | 企業情報          |                                              |  |  |  |
| 覧<br>- Ni | 企業名を除き、ここで登録さ | 企業名を除き、ここで登録させた情報は外部に公開されません。                |  |  |  |
| を編集       | 企業名*          | 株式会社ビズリーチ                                    |  |  |  |
|           | 企業名(よみがな)     |                                              |  |  |  |
| カウント      | 企業ID          | Separative Transmission                      |  |  |  |
| カウント      | 代表電話番号        | 03-                                          |  |  |  |
| 73721     | 住所            | 123-4567 〒 郵便番号から住所を入力                       |  |  |  |
| Pウト       |               | 東京都渋谷区渋谷0-0-0                                |  |  |  |
|           | 設立年月          | 年月                                           |  |  |  |
|           | 代表者名          | 山田 太郎                                        |  |  |  |
|           | ウェブサイトURL     | http://example.com                           |  |  |  |
|           | 担当情報          |                                              |  |  |  |
|           | ビズリーチより連絡させてい | ただく際に利用される情報です。                              |  |  |  |
|           | 担当者名・部署名      | 戸谷 懇                                         |  |  |  |
|           | メールアドレス *     | when these standard first relation and using |  |  |  |
|           | 電話番号*         | 090                                          |  |  |  |

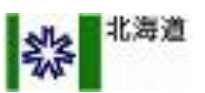

### <u>ご自身の他に、ご利用いただくユーザーを管理できます</u>

#### ■ ユーザーアカウント管理

ユーザーを追加すると求人を編集 できるようになったり、応募時に メールが届くようになります。

| ダッシ            | ダッシュボード       | ユーザーアカウント  | ┿ ユーザを追加する |                         |     |
|----------------|---------------|------------|------------|-------------------------|-----|
| **^<br>- 求人を追加 | <b>絞り込む ▼</b> |            |            |                         |     |
| - 求人           | 一覧            |            |            |                         | 全1件 |
| 応募者            | 行一覧           | 名前 / 部署・役職 | ステータス      | メールアドレス                 |     |
| 会社概            | 会社概要を編集       | 山田太郎       | 有効         | taro.yamada@example.com |     |
| 設定             |               | 第一宮葉部      |            |                         |     |
| - 71           | アカウント         |            |            | 10                      |     |
| - 企業           | アカウント         |            |            |                         |     |
| - ユー           | ザーアカウント       |            |            |                         |     |
| ログア            | <b>'ウト</b>    |            |            |                         |     |

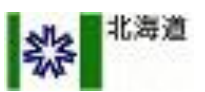

# 5 採用後に企業様にお願いしたい事項

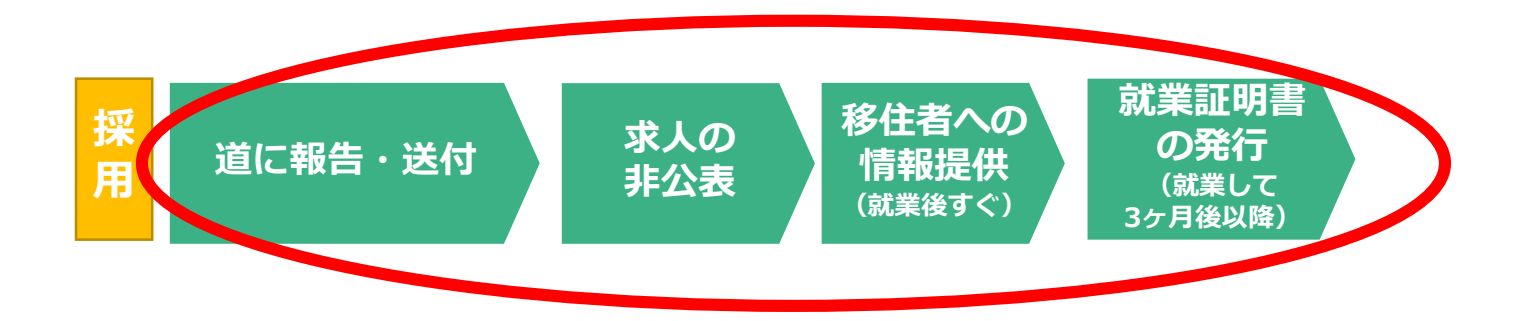

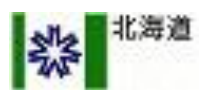

### ①道に報告・送付

道に採用を1ヶ月以内に報告(メール・電話・郵送いずれも可)し、 以下の書類をご送付ください。

- ・履歴事項全部証明書
- ・労働 (雇用)保険料の領収書 (写し) または納入証明書 【資本金10億円以上の法人が貴社の発行済株式を所有する場合】 ・株主リスト

送付先 〒060-8588 札幌市中央区北3条西6丁目 北海道経済部労働政策局雇用労政課人材誘致G 移住支援金担当 TEL: 011-251-3896(直通) Mail: keizai.korou1@pref.hokkaido.lg.jp

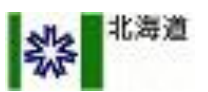

### ②求人の非公開

人材採用後、求人継続予定がなければ、その旨を道庁
(jinzai.yuti@pref.hokkaido.lg.jp) 宛てに送ってください。
※ メールのタイトルは、【求人終了】[企業様名] としてください。

その後、スタンバイ・カンパニー管理画面上で、求人の非公開設定をし て下さい。(求人一覧⇒対象求人をクリック⇒求人編集ページ最下段の 公開レベルを「非公開」にチェックを入れ保存。)

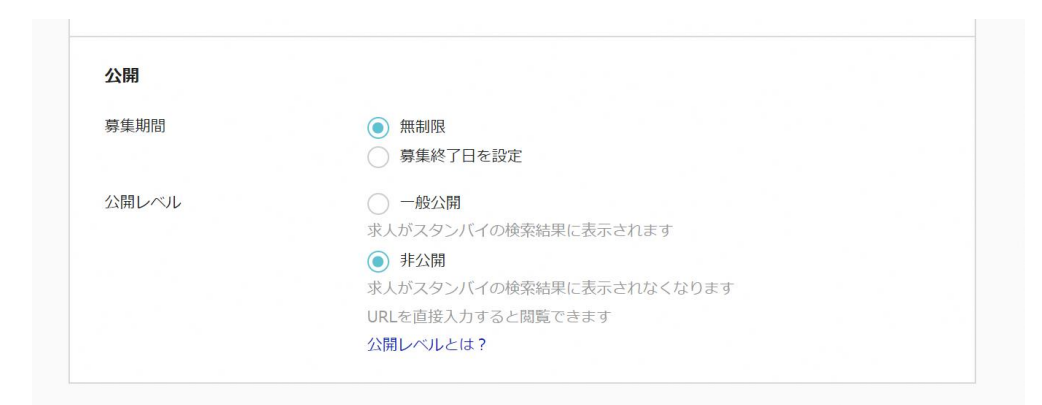

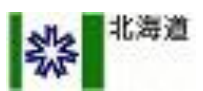

### ③移住者への情報提供(就業後すぐ)

採用した人材(移住者)に対し、「移住支援金交付予備登録申請書」を 手渡し、居住市町村に1ヶ月以内に提出するよう注意喚起をお願いします。 (<u>http://www.pref.Hokkaido.lg.jp/kz/rkr/ui-turn/1yobisinseisho.xlsx</u>)

### ④就業証明書の発行(就業して3ヶ月後以降)

採用した人材から就業証明書の発行を求められたら、発行してください。 (移住支援金の市町村申請に必要)

(http://www.pref.Hokkaido.lg.jp/kz/rkr/ui-turn/3shuugyoushoumeisho.xlsx)

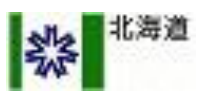

### 以上がマッチングサイト掲載マニュアルとなります。

### 貴社の求人情報が、 求める人材の興味を引くものとなり、 採用活動が成功することを 心よりお祈り申し上げます。

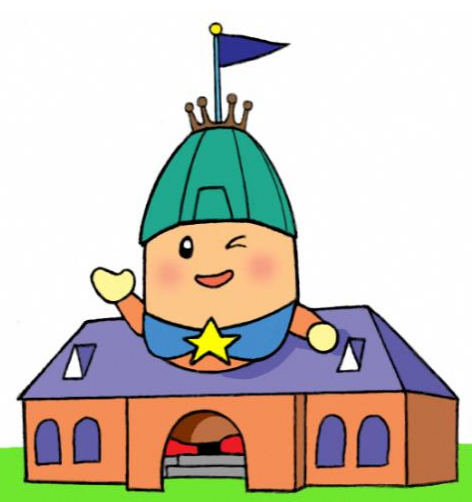

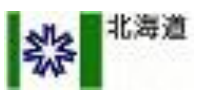